# Configurer le portail de sponsor ISE 3.0 avec Azure AD SAML SSO

# Contenu

Introduction Conditions préalables Conditions requises **Components Used** Diagramme de flux de haut niveau **Configuration** Étape 1. Configurer le fournisseur d'identités SAML et le portail des sponsors sur ISE 1. Configurer Azure AD en tant que source d'identité SAML externe 2. Configurer le portail de sponsor pour utiliser Azure AD 3. Exporter les informations du fournisseur de services Étape 2. Configurer les paramètres Azure AD IdP 1. Créer un utilisateur Azure AD 2. Créer un groupe Azure AD 3. Affecter un utilisateur Azure AD au groupe 4. Créer une application Azure AD Enterprise 5. Ajouter un groupe à l'application 6. Configurer une application Azure AD Enterprise 7. Configurer l'attribut de groupe Active Directory 8. Télécharger le fichier XML des métadonnées Azure Federation Étape 3. Télécharger les métadonnées d'Azure Active Directory vers ISE Étape 4. Configurer des groupes SAML sur ISE Étape 5. Configurer le mappage de groupe de sponsors sur ISE Vérification Dépannage Problèmes courants Dépannage client Dépannage ISE

# Introduction

Ce document décrit comment configurer un serveur SAML Azure Active Directory (AD) avec Cisco Identity Services Engine (ISE) 3.0 pour fournir des fonctionnalités d'authentification unique (SSO) aux utilisateurs du sponsor.

# Conditions préalables

**Conditions requises** 

Cisco vous recommande de prendre connaissance des rubriques suivantes :

- 1. Cisco ISE 3.0
- 2. Connaissances de base sur les déploiements SSO SAML
- 3. Azure AD

### **Components Used**

- 1. Cisco ISE 3.0
- 2. Azure AD

The information in this document was created from the devices in a specific lab environment. All of the devices used in this document started with a cleared (default) configuration. Si votre réseau est en ligne, assurez-vous de bien comprendre l'incidence possible des commandes.

# Diagramme de flux de haut niveau

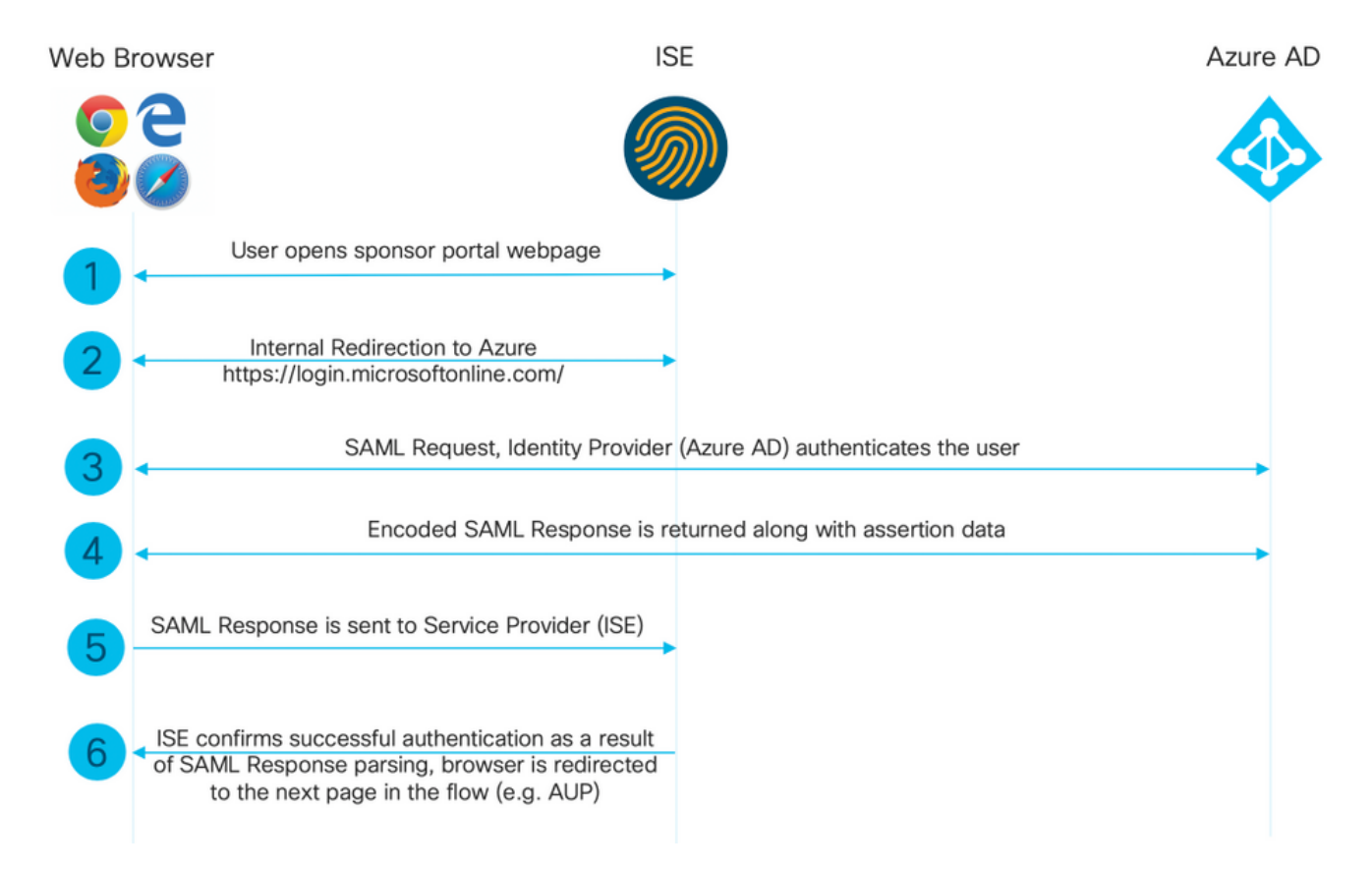

# Configuration

Étape 1. Configurer le fournisseur d'identités SAML et le portail des sponsors sur ISE

1. Configurer Azure AD en tant que source d'identité SAML externe

Sur ISE, accédez à Administration > Identity Management > External Identity Sources > SAML Id Providers et cliquez sur le bouton Add.

Entrez le **nom du fournisseur d'ID** et cliquez sur **Soumettre** afin de l'enregistrer. Le **nom du fournisseur d'ID** n'est significatif que pour ISE, comme le montre l'image.

| ≡ Cisco ISE                                                                                                    | Administration · Identity Management    |                                     |                        |        |            |                   |
|----------------------------------------------------------------------------------------------------|-----------------------------------------|-------------------------------------|------------------------|--------|------------|-------------------|
| Identities Groups External Ide                                                                                                    | ntity Sources                           | Identity Source Sequences           | Settings               |        |            |                   |
| External Identity Sources                                                                                                    | Identity Provider List<br>SAML Identity | > New Identity Provider             |                        |        |            |                   |
| > 🛅 Certificate Authentication F                                                                                                    | General                                 | Identity Provider Config.           | Service Provider Info. | Groups | Attributes | Advanced Settings |
| <ul> <li>Active Directory</li> <li>EXAMPLE</li> <li>LDAP</li> <li>ODBC</li> <li>RADIUS Token</li> <li>RSA SecurID</li> <li>SAML Id Providers</li> <li>Social Login</li> <li>REST (ROPC)</li> </ul> | * Id Provider Nam<br>Description        | e Azure_SAML Azure Active Directory |                        |        |            |                   |

#### 2. Configurer le portail de sponsor pour utiliser Azure AD

Naviguez jusqu'à Centres de travail > Accès invité > Portails et composants > Portails et sélectionnez votre portail de sponsor. Dans cet exemple, le portail des sponsors (par défaut) est utilisé.

Développez le panneau **Paramètres du portail** et sélectionnez votre nouveau IDP SAML dans la **séquence source d'identité.** Configurez le **nom de domaine complet** (FQDN) pour le portail du sponsor. Dans cet exemple, il s'agit de **sponsor30.example.com**. Cliquez sur **Enregistrer** comme indiqué dans l'image.

| Overview                                                          | Identities | Identity Groups Ext Id So                                                                                                    | urces Administr                                  | ration Network Devices                                                                                                    | Portals & Components                                       | Manage Accounts | Policy Elements | Policy Sets |
|-------------------------------------------------------------------|------------|----------------------------------------------------------------------------------------------------|--------------------------------------------------|----------------------------------------------------------------------------------------------------|------------------------------------------------------------|-----------------|-----------------|-------------|
| Guest Portals<br>Guest Types<br>Sponsor Groups<br>Sponsor Portals |            | Portal Name:* Sponsor Portal (default) Language File Portal test URL Portal Behavior and FI                                                                                 | ~<br>ow Settings Po                              | Description.*<br>Default portal used by spor                                                                                                    | isors to crei                                              |                 |                 |             |
|                                                                   |            | Portal & Page Settings                                                                                                    |                                                  |                                                                                                    |                                                            |                 |                 |             |
|                                                                   |            | ✓ Portal Settings                                                                                                    |                                                  |                                                                                                    |                                                            |                 |                 |             |
|                                                                   |            | HTTPS port: *<br>Allowed interfaces: *                                                                                                    | 8445<br>Make selections                          | s in one or both columns based on y                                                                                                    | our PSN configurations.                                    |                 |                 |             |
|                                                                   |            | If bonding is no<br>on a PSN, use:                                                                                                    | t configured i lf                                | bonding is configured ()<br>n a PSN, use:                                                                                                    |                                                            |                 |                 |             |
|                                                                   |            | <ul> <li>Gigabit Ether</li> <li>Gigabit Ether</li> <li>Gigabit Ether</li> <li>Gigabit Ether</li> <li>Gigabit Ether</li> <li>Gigabit Ether</li> <li>Gigabit Ether</li> </ul> | het 0 E het 1 het 2 het 3 het 4 het 5 C          | Bond 0<br>Uses Gigabit Ethernet 0 as<br>primary, 1 as backup.<br>Bond 1<br>Uses Gigabit Ethernet 2 as<br>primary, 3 as backup.<br>Bond 2<br>Uses Gigabit Ethernet 4 as<br>primary, 5 as backup. |                                                            |                 |                 |             |
|                                                                   |            | Certificate group tag:*                                                                                                    | Default Portal<br>Configure certi<br>Work Center | I Certificate Group ∽<br>ficates at:<br>s > Guest Access > Administra                                                                                                    | tion > System Certificates                                 |                 |                 |             |
|                                                                   |            | Fully qualified domain<br>(FQDN) and host name<br>Identity source sequer                                                                                                    | s: sponsor30.                                    | example.com<br>~ ()                                                                                                    |                                                            |                 |                 |             |
|                                                                   |            |                                                                                                    | Configure auth<br>Work Center:<br>Work Center:   | entication methods at:<br>s > Guest Access > Identities ><br>s > Guest Access > Ext Id Sour                                                                                                    | Identity Source Sequences<br>ces > SAML Identity Providers |                 |                 |             |

3. Exporter les informations du fournisseur de services

Accédez à Administration > Identity Management > External Identity Sources > SAML Id Providers > [Your SAML Provider].

Passez à l'onglet **Info du fournisseur de services**. et cliquez sur le bouton **Exporter** comme indiqué dans l'image.

Identity Provider List > Azure\_SAML

#### SAML Identity Provider

| General          | Identity Provider Config. | Service Provider Info. | Groups | Attributes | Advanced Settings |
|------------------|---------------------------|------------------------|--------|------------|-------------------|
| Service Provider | Information               |                        |        |            |                   |
| Load balanc      | er                        | 0                      |        |            |                   |
| Export Service P | rovider Info. Export ()   |                        |        |            |                   |
| Includes th      | e following portals:      |                        |        |            |                   |
| Sponsor Portal ( | default)                  |                        |        |            |                   |

Téléchargez le fichier zip et enregistrez-le. Vous y trouverez 2 fichiers. Vous avez besoin du fichier XML appelé comme portail de sponsor.

Notez les valeurs ResponseLocation des liaisons **SingleLogoutService**, **entityID** et **Location** des liaisons **AssertionConsumerService**.

```
<?xml version="1.0" encoding="UTF-8"?>
<md:EntityDescriptor xmlns:md="urn:oasis:names:tc:SAML:2.0:metadata"</pre>
entityID="http://CiscoISE/bd48c1a1-9477-4746-8e40-e43d20c9f429">
<md:SPSSODescriptor AuthnRequestsSigned="false" WantAssertionsSigned="true"</pre>
protocolSupportEnumeration="urn:oasis:names:tc:SAML:2.0:protocol">
<md:KeyDescriptor use="signing">
<ds:KeyInfo xmlns:ds="http://www.w3.org/2000/09/xmldsig#">
<ds:X509Data>
<ds:X509Certificate>
MIIFZjCCA06gAwIBAgIQX1oAvwAAAAChgVd9cEEWOzANBgkqhkiG9w0BAQwFADA1MSMwIQYDVQQD
ExpTQU1MX01TRTMwLTF1ay51eGFtcGx1LmNvbTAeFw0yMDA5MTAxMDMyMzFaFw0yNTA5MDkxMDMy
MzFaMCUxIzAhBgNVBAMTG1NBTUxfSVNFMzAtMWVrLmV4YW1wbGUuY29tMIICIjANBgkqhkiG9w0B
AQEFAAOCAg8AMIICCgKCAgEAt+MixKfuZvg/oAWGEs6zrUYL3H2JwvZw9yJs6sJ8/BpP6Sw027wh
FXnESXpqmmoSVrVEcQIrDdk318UYNn/+98PPkIi/4ftyFjZK9YdeverD6nrA2MeoLCzGlkWq/y4i
vvVcYuW344pySm65awVvro3q84x9esHqyLahExs9guiLJryD497XmNP4Z8eTHCctu777PuI1wLO4
QOYUs2sozXvR98D9Jok/+PjH3bjmVKapqAcNEFvk8Ez9x1sMBUgFwP4YdZzQB9IRVkQdIJGvqMyf
a6gn+KaddJnmIbXKFbrTaFii2IvRs3qHJ0mMVfYRnYeMq19/PhzvSFtjRe32x/aQh23j9dCsVXmQ
ZmXpZyxxJ8p4RqyM0YgkfxnQXXtV9K0sRZPFn60+iszUw2hARRG/tE0hTuVXpbonG2dT109JeeEe
S1E5uxenJvYkU7mMamvBjYQN6qVyyogf8F01HTSfd6TDsK3QhmzOjg50PrBvvg5qE60rxxNvqSVZ
1dhx/iHZAZ1yYSVdwizsZMCw0PjSwrRPx/h8103djeW0aL5R1AF1qTFHVHSNvigzh6FyjdkUJH66
JAygPe0PKJFRgYzh5vWoJ41qvdQj1Gk3c/zYi57MR1Bs0mkSvkOGbmjSsb+EehnYyLLB8FG3De2V
ZaXaHZ37gmoCNNmZHrn+GB0CAwEAAaOBkTCBjjAgBgNVHREEGTAXghVJU0UzMC0xZWsuZXhhbXBs
ZS5jb20wDAYDVR0TBAUwAwEB/zALBgNVHQ8EBAMCAuwwHQYDVR00BBYEFPT/6jpfyugxRolbjzWJ
\label{eq:def} DQYJKoZIhvcNAQEMBQADggIBABGyWZbLajM2LyLASg//4N6mL+xu/9IMdVvNWBQodF+j0WusW15a
VPSQU2t3Ckd/IlanvpK+cp77NMjo9V9oWI3/ZnjZHGoFAIcHnlGCoEjmC1TvLau7ZzhCCII37DFA
yMKDrXLi3pR+ON1X1TIvjpHTTzrKm1NHhkxkx/Js5Iuz+MyRKP8FNmWT0q4XGejyKzJWrqEu+bc1
idCl/gBNuCHgqmFeM82IGQ7jVOm1kBjLb4pTDbYk4fMIbJVh4V2Pgi++6MIfXAYEwL+LHjSGHCQT
PSM3+kpv1wHHpGWzQSmcJ4tXVXV95W0NC+LxQZLBPNMUZorhuYCILXZxvXH1HGJJ0YKx91k9Ubd2
s5JaD+GN8jqm5XXAau7S4BawfvCo3boOiXnSvgcIuH9YFiR2lp2n/2X0VVbdPHYZtqGieqBWebHr
4I1z18FXblYyMzpIkhtOOvkP5mAlR92VXBkvx2WPjtzQrvOtSXgvTCOKErYCBM/jnuwsztV7FVTV
JNdFwOsnXC70YngZeujZyjPoUbfRKZI34VKZp4i05bZsGlbWE9Skdquv0PaQ8ecXTv80CVBYUegl
vt0pdel8h/9jImdLG8dF0rbADGHiieTcntSDdw3E7JFmS/oHw7FsA5GI8IxXfcOWUx/L0Dx3jTNd
ZlAXp4juySODIx9yDyM4yV0f
</ds:X509Certificate>
</ds:X509Data>
```

</ds:KeyInfo> </md:KeyDescriptor> <md:SingleLogoutService Binding="urn:oasis:names:tc:SAML:2.0:bindings:HTTP-Redirect"</pre> Location="https://sponsor30.example.com:8445/sponsorportal/SSOLogoutRequest.action?portal=bd48c1 a1-9477-4746-8e40-e43d20c9f429" ResponseLocation="https://sponsor30.example.com:8445/sponsorportal/SSOLogoutResponse.action"/> <md:NameIDFormat>urn:oasis:names:tc:SAML:2.0:nameid-format:transient</md:NameIDFormat> <md:NameIDFormat>urn:oasis:names:tc:SAML:1.1:nameid-format:emailAddress</md:NameIDFormat> <md:NameIDFormat>urn:oasis:names:tc:SAML:2.0:nameid-format:persistent</md:NameIDFormat> <md:NameIDFormat>urn:oasis:names:tc:SAML:1.1:nameid-format:unspecified</md:NameIDFormat> <md:NameIDFormat>urn:oasis:names:tc:SAML:1.1:nameidformat:WindowsDomainQualifiedName</md:NameIDFormat> <md:NameIDFormat>urn:oasis:names:tc:SAML:2.0:nameid-format:kerberos</md:NameIDFormat> <md:NameIDFormat>urn:oasis:names:tc:SAML:1.1:nameid-format:X509SubjectName</md:NameIDFormat> <md:AssertionConsumerService Binding="urn:oasis:names:tc:SAML:2.0:bindings:HTTP-POST" Location="https://sponsor30.example.com:8445/sponsorportal/SSOLoginResponse.action" index="0"/> <md:AssertionConsumerService Binding="urn:oasis:names:tc:SAML:2.0:bindings:HTTP-POST"</pre> Location="https://10.48.23.86:8445/sponsorportal/SSOLoginResponse.action" index="1"/> <md:AssertionConsumerService Binding="urn:oasis:names:tc:SAML:2.0:bindings:HTTP-POST"</pre> Location="https://10.48.26.63:8445/sponsorportal/SSOLoginResponse.action" index="2"/> <md:AssertionConsumerService Binding="urn:oasis:names:tc:SAML:2.0:bindings:HTTP-POST"</pre> Location="https://10.48.26.60:8445/sponsorportal/SSOLoginResponse.action" index="3"/> <md:AssertionConsumerService Binding="urn:oasis:names:tc:SAML:2.0:bindings:HTTP-POST"</pre> Location="https://ise30-1ek.example.com:8445/sponsorportal/SSOLoginResponse.action" index="4"/> <md:AssertionConsumerService Binding="urn:oasis:names:tc:SAML:2.0:bindings:HTTP-POST"</pre> Location="https://ise30-2ek.example.com:8445/sponsorportal/SSOLoginResponse.action" index="5"/> <md:AssertionConsumerService Binding="urn:oasis:names:tc:SAML:2.0:bindings:HTTP-POST"</pre> Location="https://ise30-3ek.example.com:8445/sponsorportal/SSOLoginResponse.action" index="6"/>

</md:SPSSODescriptor> </md:EntityDescriptor> Selon le fichier XML :

#### SingleLogoutService

ResponseLocation="https://sponsor30.example.com:8445/sponsorportal/SSOLogoutResponse.act ion"

entityID="http://CiscoISE/100d02da-9457-41e8-87d7-0965b0714db2"

#### Emplacement

AssertionConsumerService="<u>https://sponsor30.example.com:8445/sponsorportal/SSOLoginResponse.action</u>"

#### Emplacement

AssertionConsumerService="https://10.48.23.86:8445/sponsorportal/SSOLoginResponse.action"

#### Emplacement

AssertionConsumerService="https://10.48.23.63:8445/sponsorportal/SSOLoginResponse.action"

#### Emplacement

AssertionConsumerService="https://10.48.26.60:8445/sponsorportal/SSOLoginResponse.action"

Emplacement AssertionConsumerService="<u>https://ise30-</u> 1ek.example.com:8445/sponsorportal/SSOLoginResponse.action"

Emplacement AssertionConsumerService="<u>https://ise30-</u> 2ek.example.com:8445/sponsorportal/SSOLoginResponse.action"

# Étape 2. Configurer les paramètres Azure AD IdP

#### 1. Créer un utilisateur Azure AD

Connectez-vous au tableau de bord Azure Active Directory Admin Center et sélectionnez votre AD comme indiqué dans l'image.

| Azure Active Directory admir                                                                                                    | n center                                                                                                    |                                                                                                    |                                                                         |                            |
|----------------------------------------------------------------------------------------------------|----------------------------------------------------------------------------------------------------|----------------------------------------------------------------------------------------------------|-------------------------------------------------------------------------|----------------------------|
| Dashboard     All services                                                                                                    | Dashboard > Default Directory<br>Default Directory   C<br>Azure Active Directory                                                                                                    | Overview                                                                                                    |                                                                         |                            |
| <ul> <li>FAVORITES</li> <li>Azure Active Directory</li> <li>Users</li> <li>Enterprise applications</li> <li>Preview hub</li> <li>Diagnose and solve problems</li> <li>Manage</li> <li>Users</li> <li>Groups</li> <li>External Identities</li> <li>Roles and administrators</li> <li>Administrative units (Preview)</li> <li>Enterprise applications</li> <li>Devices</li> <li>App registrations</li> </ul> | <ul> <li>Cverview</li> <li>Getting started</li> <li>Preview hub</li> <li>Diagnose and solve problems</li> <li>Manage</li> </ul>                                                                                                    | Switch tenant Delete tenant + C Azure Active Directory can help you enable Default Directory  Search your tenant           | Create a tenant 🕜 What's new 🛛 🗔 Preview                                | w features S Got feedback? |
|                                                                                                    | <ul> <li>Users</li> <li>Groups</li> <li>External Identities</li> <li>Roles and administrators</li> <li>Administrative units (Preview)</li> <li>Enterprise applications</li> <li>Devices</li> <li>App registrations</li> <li>Identity Governance</li> <li>Application provide</li> </ul> | Vour role<br>Global administrator More info<br>License<br>Azure AD Premium P2<br>Tenant ID<br>64ace648-115d-4ad9-a3bf-7660 | Status         Not enabled         Last sync         Sync has never run |                            |
|                                                                                                    | <ul> <li>Apprication proxy</li> <li>Licenses</li> <li>Azure AD Connect</li> <li>Custom domain names</li> <li>Mobility (MDM and MAM)</li> <li>Password reset</li> </ul>                                                                                                    | Sign-ins<br>3<br>2.8<br>2.6<br>2.4<br>2.2<br>2<br>2<br>2                                                                   | Aug 23                                                                  |                            |

Sélectionnez **Utilisateurs**, cliquez sur **Nouvel utilisateur**, configurez **Nom d'utilisateur, Nom** et **Mot de passe initial**. Cliquez sur **Créer** comme indiqué dans l'image.

| Azure Active Directory admin c                                                                                                    | enter                                                                                                    |                                                                             |                                                                                                    |
|----------------------------------------------------------------------------------------------------|----------------------------------------------------------------------------------------------------|-----------------------------------------------------------------------------|----------------------------------------------------------------------------------------------------|
| <ul> <li>         Mathematical Structure         All services         FAVORITES         Azure Active Directory         </li> </ul> | Dashboard > Users > New user Default Directory Got feedback?                                                                                                    |                                                                             |                                                                                                    |
| Users Enterprise applications                                                                                                    | Create user     Create a new user in your     organization. This user will have a     user name like     alice@ekorneyccisco.onmicrosoft.com.     I want to create users in bulk  Help me decide  Identity |                                                                             | <ul> <li>Invite user</li> <li>Invite a new guest user to<br/>collaborate with your organization.</li> <li>The user will be emailed an<br/>invitation they can accept in order<br/>to begin collaborating.</li> <li>I want to invite guest users in bulk</li> </ul> |
|                                                                                                    | User name * i                                                                                                    | alice                                                                       | ✓ @ ekorneyccisco.onmicroso ∨ □                                                                                                    |
|                                                                                                    | Name * 🛈                                                                                                    | Alice                                                                       |                                                                                                    |
|                                                                                                    | First name<br>Last name                                                                                                    |                                                                             |                                                                                                    |
|                                                                                                    | Password                                                                                                    | <ul> <li>Auto-generate pas</li> <li>Let me create the particular</li> </ul> | ssword<br>password                                                                                                    |
|                                                                                                    | Initial password * 🛈                                                                                                    | •••••                                                                       | <u> </u>                                                                                                    |

### 2. Créer un groupe Azure AD

Sélectionnez Groupes. Cliquez sur Nouveau groupe comme indiqué dans l'image.

| Dashboard > Default Directory > Group                             | S                                                                                       |
|-------------------------------------------------------------------|-----------------------------------------------------------------------------------------|
| Groups   All groups<br>Default Directory - Azure Active Directory | ,                                                                                       |
| ~                                                                 | + New group ↓ Download groups 🗇 Delete 💍 Refresh 🛛 🗮 Columns                            |
| 🎎 All groups                                                      |                                                                                         |
| Deleted groups                                                    | 🔗 This page includes previews available for your evaluation. View previews $ ightarrow$ |
| 🗙 Diagnose and solve problems                                     | Search groups ⁺ <sub>♀</sub> Add filters                                                |

Conservez le type de groupe en tant que **Sécurité.** Configurez **le nom du groupe** comme indiqué dans l'image.

| Azure Active Directory admin center |                                                         |  |  |  |
|-------------------------------------|---------------------------------------------------------|--|--|--|
| «                                   | Dashboard > Default Directory > Groups >                |  |  |  |
| 🚈 Dashboard                         | New Group                                               |  |  |  |
| ≡ All services                      |                                                         |  |  |  |
| ★ FAVORITES                         | Group type *                                            |  |  |  |
| Azure Active Directory              | Security V                                              |  |  |  |
| 🚨 Users                             | Group name *                                            |  |  |  |
| Enterprise applications             | Sponsor Group                                           |  |  |  |
|                                     | Group description                                       |  |  |  |
|                                     | Enter a description for the group                       |  |  |  |
|                                     | Azure AD roles can be assigned to the group (Preview) ① |  |  |  |
|                                     | Yes No                                                  |  |  |  |
|                                     | Membership type * ①                                     |  |  |  |
|                                     | Assigned                                                |  |  |  |
|                                     | Owners                                                  |  |  |  |
|                                     | No owners selected                                      |  |  |  |
|                                     | Members                                                 |  |  |  |
|                                     | No members selected                                     |  |  |  |
|                                     | No members selected                                     |  |  |  |

### 3. Affecter un utilisateur Azure AD au groupe

Cliquez sur **Aucun membre sélectionné.** Choisissez l'utilisateur et cliquez sur **Sélectionner.** Cliquez sur **Créer** afin de créer le groupe auquel un utilisateur lui est affecté.

# Add members

| Search   | 0                                                                                              |        |
|----------|------------------------------------------------------------------------------------------------|--------|
| <u>م</u> |                                                                                                |        |
|          | AAD Terms Of Use<br>d52792f4-ba38-424d-8140-ada5b883f293                                       |        |
| AL       | Alice<br>alice@ekorneyccisco.onmicrosoft.com<br>Selected                                       |        |
| AZ       | azure<br>azure@ekorneyccisco.onmicrosoft.com                                                   |        |
|          | Azure AD Identity Governance - Directory Management<br>ec245c98-4a90-40c2-955a-88b727d97151    |        |
|          | Azure AD Identity Governance - Dynamics 365 Management<br>c495cfdc-814f-46a1-89f0-657921c9fbe0 |        |
|          | Azure AD Identity Governance Insights<br>58c746b0-a0b0-4647-a8f6-12dde5981638                  |        |
| 7        | Azure AD Identity Protection<br>fc68d9e5-1f76-45ef-99aa-214805418498                           |        |
| 7        | Azure AD Notification<br>fc03f97a-9db0-4627-a216-ec98ce54e018                                  |        |
| 7        | Azure ESTS Service<br>00000001-0000-0000-c000-0000000000000                                    |        |
| Selected | items                                                                                          |        |
| AL       | Alice<br>alice@ekorneyccisco.onmicrosoft.com                                                   | Remove |

Notez l'ID d'objet de groupe, dans cet écran, il s'agit de f626733b-eb37-4cf2-b2a6-c2895fd5f4d3 pour le groupe de sponsors.

| Dashboard > Default Directory > Groups                            | 5                                                                                                    |                                      |                          |                      |
|-------------------------------------------------------------------|----------------------------------------------------------------------------------------------------|--------------------------------------|--------------------------|----------------------|
| Groups   All groups<br>Default Directory - Azure Active Directory |                                                                                                    |                                      |                          |                      |
| «                                                                 | 🕂 New group 🚽 Download                                                                                      | I groups 🔟 Delete 💍 Refresh 🕴 🎫      | Columns 🛛 💀 Preview feat | ures 💛 Got feedback? |
| All groups                                                        |                                                                                                    |                                      |                          |                      |
| Deleted groups                                                    | $\ref{eq:constraint}$ This page includes previews available for your evaluation. View previews $ ightarrow$ |                                      |                          |                      |
| X Diagnose and solve problems                                     | Search groups                                                                                               | + Add filters                        |                          |                      |
| Settings                                                          | Name                                                                                                    | Object Id                            | Group Type               | Membership Type      |
| 铰 General                                                         | IG ISE Group                                                                                                | eebf9cb9-91e2-4989-8c06-eef2cd3f69a3 | Security                 | Assigned             |
| 🐯 Expiration                                                      | SG Sponsor Group                                                                                            | f626733b-eb37-4cf2-b2a6-c2895fd5f4d3 | Security                 | Assigned             |
| Naming policy                                                     |                                                                                                    |                                      |                          |                      |

### 4. Créer une application Azure AD Enterprise

Sous AD, sélectionnez **Applications d'entreprise** et cliquez sur **Nouvelle application** comme indiqué dans l'image.

| Azure Active Directory admin center        |                                                                                     |                                                                                                    |                                                                                                    |  |  |
|--------------------------------------------|-------------------------------------------------------------------------------------|----------------------------------------------------------------------------------------------------|----------------------------------------------------------------------------------------------------|--|--|
| Dashboard > Default Directory > Enterp     | rise applications                                                                   |                                                                                                    |                                                                                                    |  |  |
| Enterprise application                     | ons   All applications                                                              |                                                                                                    |                                                                                                    |  |  |
| Default Directory - Azure Active Directory |                                                                                     |                                                                                                    |                                                                                                    |  |  |
| «                                          | + New application                                                                   | umns 🛛 🐼 Preview features 🛛 🛇 Got feedba                                                                                                    | ck?                                                                                                    |  |  |
| Overview                                   |                                                                                     |                                                                                                    |                                                                                                    |  |  |
| <ol> <li>Overview</li> </ol>               | Try out the new Enterprise App                                                      | is search preview! Click to enable the preview. $ ightarrow$                                                                                                    |                                                                                                    |  |  |
| 🗙 Diagnose and solve problems              | Application type                                                                    | Applications status Application                                                                                                    | n visibility                                                                                                    |  |  |
| Manage                                     | Enterprise Applications                                                             | Any 🗸 Any                                                                                                    | ~                                                                                                    |  |  |
| All applications                           | First 50 shown, to search all of you                                                | ur applications, enter a display name or the applicatio                                                                                                    | on ID.                                                                                                    |  |  |
|                                            | Dashboard > Default Directory > Enterp         Image:         Image:         Image: | Dashboard > Default Directory > Enterprise applications         Enterprise applications   All applications         Default Directory - Azure Active Directory         @ Heave application         Overview         @ Overview         X Diagnose and solve problems         Manage         Image         First 50 shown, to search all of your | Dashboard > Default Directory > Enterprise applications         Image         Image         Imag |  |  |

Sélectionnez l'application Non-Gallery comme indiqué dans l'image.

| Azure Active Directory admin center            |                                                                                                    |  |  |  |  |
|------------------------------------------------|----------------------------------------------------------------------------------------------------|--|--|--|--|
| ≪<br>≝ Dashboard<br>≣ All services             | Dashboard > Default Directory > Enterprise applications >         Add an application       ☆                                                                                                    |  |  |  |  |
| FAVORITES     Azure Active Directory     Users | Click here to try out the new and improved app gallery. $\rightarrow$                                                                                                    |  |  |  |  |
| Lusers<br>Enterprise applications              | Application you're developing       On-premises application         Register an app you're working on to integrate it with Azure AD       Configure Azure AD Application Proxy to enable secure remote access. |  |  |  |  |

Entrez le nom de votre application et cliquez sur Ajouter.

| Azure Active Directory admin center |                                                                                                    |  |  |  |  |  |
|-------------------------------------|----------------------------------------------------------------------------------------------------|--|--|--|--|--|
| *                                   | Dashboard $>$ Default Directory $>$ Enterprise applications $>$ Add an application $>$                           |  |  |  |  |  |
| 📶 Dashboard                         | Add your own application                                                                                         |  |  |  |  |  |
| E All services                      |                                                                                                    |  |  |  |  |  |
| ★ FAVORITES                         | Name * 🕕                                                                                                    |  |  |  |  |  |
| Azure Active Directory              | ISE30                                                                                                    |  |  |  |  |  |
| 움 Users                             | Once you decide on a name for your new application, click the "Add" button below and we'll walk you through some |  |  |  |  |  |
| Enterprise applications             | simple configuration steps to get the application working.                                                       |  |  |  |  |  |
|                                     | Supports: 🛈                                                                                                    |  |  |  |  |  |
|                                     | SAML-based single sign-on                                                                                        |  |  |  |  |  |
|                                     | Learn more                                                                                                    |  |  |  |  |  |
|                                     | Automatic User Provisioning with SCIM                                                                            |  |  |  |  |  |
|                                     | Learn more                                                                                                    |  |  |  |  |  |
|                                     | Password-based single sign-on                                                                                    |  |  |  |  |  |
|                                     | Learn more                                                                                                    |  |  |  |  |  |

## 5. Ajouter un groupe à l'application

Sélectionnez Affecter des utilisateurs et des groupes.

| Azure Active Directory admin center |            |                                                                                                    |                                                                                              |  |  |  |
|-------------------------------------|------------|----------------------------------------------------------------------------------------------------|----------------------------------------------------------------------------------------------|--|--|--|
| Azure Active Directory add          | hin center | rprise application > Add an application > ISE30  Properties Name ISE30 Application ID D De6aac66-0ce1-4924-84a6-0 Dobject ID D Getting Started  I. Assign users and groups Provide specific users and groups access | <ul> <li>2. Set up single sign on<br/>Enable users to sign into their application</li> </ul> |  |  |  |
|                                     | Security   | to the applications<br>Assign users and groups                                                                                                    | using their Azure AD credentials<br>Get started                                              |  |  |  |

# Cliquez sur Ajouter un utilisateur.

| Azure Active Directory admin center |                                                                                                    |                                                                                                    |  |  |  |  |
|-------------------------------------|----------------------------------------------------------------------------------------------------|----------------------------------------------------------------------------------------------------|--|--|--|--|
| ******                              | <ul> <li>Dashboard &gt; Default Directory &gt; Enterprise applications &gt; Add an application &gt; ISE30</li> <li>ISE30   Users and groups</li> </ul> |                                                                                                    |  |  |  |  |
| 🖾 Dashboard                         |                                                                                                    |                                                                                                    |  |  |  |  |
| E All services                      | Enterprise Application                                                                                                    |                                                                                                    |  |  |  |  |
| ★ FAVORITES                         | *                                                                                                    | + Add user 🖉 Edit 📋 Remove 🖉 Update Credentials   ☷ Columns   🛇 Got feedback?                                                                                                    |  |  |  |  |
| Azure Active Directory              | III Overview                                                                                                    | The application will appear on the Access Panel for assigned users. Set 'visible to users?' to no in properties to prevent this. → First 100 shown, to search all users & groups, enter a display name. |  |  |  |  |
| 🚨 Users                             | Deployment Plan                                                                                                    |                                                                                                    |  |  |  |  |
| Enterprise applications             | 🗙 Diagnose and solve problems                                                                                                    |                                                                                                    |  |  |  |  |
|                                     | Manage                                                                                                    | Display Name                                                                                                    |  |  |  |  |
|                                     | Properties                                                                                                    | No application assignments found                                                                                                    |  |  |  |  |
|                                     | A Owners                                                                                                    |                                                                                                    |  |  |  |  |
|                                     | Users and groups                                                                                                    |                                                                                                    |  |  |  |  |

Cliquez sur Utilisateurs et groupes.

| Azure Active Directory admin center            |                                                                                                    |  |  |  |
|------------------------------------------------|----------------------------------------------------------------------------------------------------|--|--|--|
| ≪<br>■ Dashboard<br>■ All services             | Dashboard > Default Directory > Enterprise applications > Add an application > ISE30 > Add Assignment Default Directory |  |  |  |
| FAVORITES     Azure Active Directory     Users | Users and groups >                                                                                                    |  |  |  |
| Enterprise applications                        | Select a role >                                                                                                    |  |  |  |

Choisissez le groupe configuré précédemment et cliquez sur Sélectionner.

**Note:** C'est à vous de sélectionner le bon ensemble d'utilisateurs ou de groupes auxquels vous devez accéder.

# Users and groups $\times$ Search Alice AL alice@ekorneyccisco.onmicrosoft.com azure AZ azure@ekorneyccisco.onmicrosoft.com Eugene Korneychuk EK ekorneyc@cisco.com IG ISE Group Sponsor SP sponsor@ekorneyccisco.onmicrosoft.com Sponsor Group SG Selected

Une fois le groupe sélectionné, cliquez sur Affecter comme indiqué dans l'image.

| Azure Active Directory admin center |  |  |  |  |
|-------------------------------------|--|--|--|--|
|                                     |  |  |  |  |
|                                     |  |  |  |  |
|                                     |  |  |  |  |
| $\times$                            |  |  |  |  |
|                                     |  |  |  |  |
|                                     |  |  |  |  |
| >                                   |  |  |  |  |
|                                     |  |  |  |  |
| >                                   |  |  |  |  |
|                                     |  |  |  |  |
| _                                   |  |  |  |  |

Par conséquent, le menu **Utilisateurs et groupes** de votre application doit être renseigné avec le groupe sélectionné.

| Azure Active Directory admin center |                                                                                                    |                                                                      |  |  |  |
|-------------------------------------|----------------------------------------------------------------------------------------------------|----------------------------------------------------------------------|--|--|--|
| «                                   | Dashboard > Default Directory > Enterprise applications > Add an application > ISE30<br>ISE30   Users and groups<br>Enterprise Application |                                                                      |  |  |  |
|                                     |                                                                                                    |                                                                      |  |  |  |
| ★ FAVORITES                         | ~                                                                                                    | 🕂 Add user 🖉 Edit 📋 Remove 🔑 Update Credentials 🛛 🎫 Columns          |  |  |  |
| Azure Active Directory              | u Overview                                                                                                    |                                                                      |  |  |  |
| 🚨 Users                             | Deployment Plan The application will appear on the Access Panel for assigned users.                                                        |                                                                      |  |  |  |
| Enterprise applications             | 🗙 Diagnose and solve problems                                                                                                    | First 100 shown, to search all users & groups, enter a display name. |  |  |  |
|                                     | Manage                                                                                                    | Display Name                                                         |  |  |  |
|                                     | Properties                                                                                                    | G Sponsor Group                                                      |  |  |  |
|                                     | A Owners                                                                                                    |                                                                      |  |  |  |
|                                     | Users and groups                                                                                                    |                                                                      |  |  |  |

### 6. Configurer une application Azure AD Enterprise

Revenez à votre application et cliquez sur **Configurer une connexion unique** comme indiqué dans l'image.

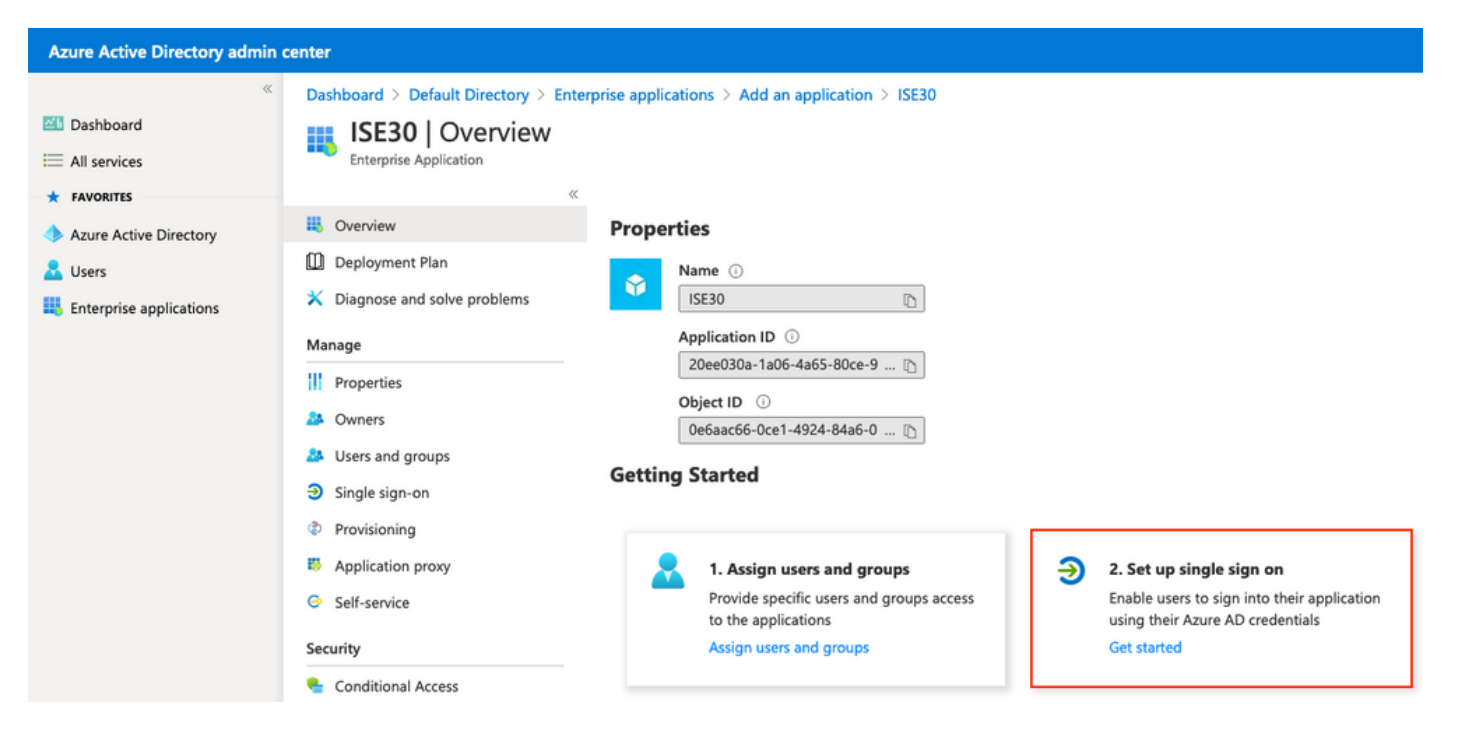

Sélectionnez SAML dans l'écran suivant.

| Azure Active Directory admin center                                                                                                    |                                                                                                    |                         |                                                                                        |      |           |                                                                                                    |
|----------------------------------------------------------------------------------------------------|----------------------------------------------------------------------------------------------------|-------------------------|----------------------------------------------------------------------------------------|------|-----------|----------------------------------------------------------------------------------------------------|
| Azure Active Directory admin of<br>Carter Dashboard<br>All services<br>FAVORITES<br>Azure Active Directory<br>Users<br>Enterprise applications | Dashboard > Enterprise applications >         ISE30   Single sign-c         Enterprise Application         Voerview         Deployment Plan         Diagnose and solve problems         Manage | ISE30<br>On<br>Select a | <b>Disabled</b><br>Single sign-on method<br>We able to launch the app from<br>My Apps. | Help | me decide | SAML<br>Rich and secure authentication to<br>applications using the SAML (Security<br>Assertion Markup Language) protocol. |
|                                                                                                    | Owners     Users and groups     Single sign-on                                                                                                    |                         |                                                                                        |      |           |                                                                                                    |

Cliquez sur Modifier en regard de Configuration SAML de base.

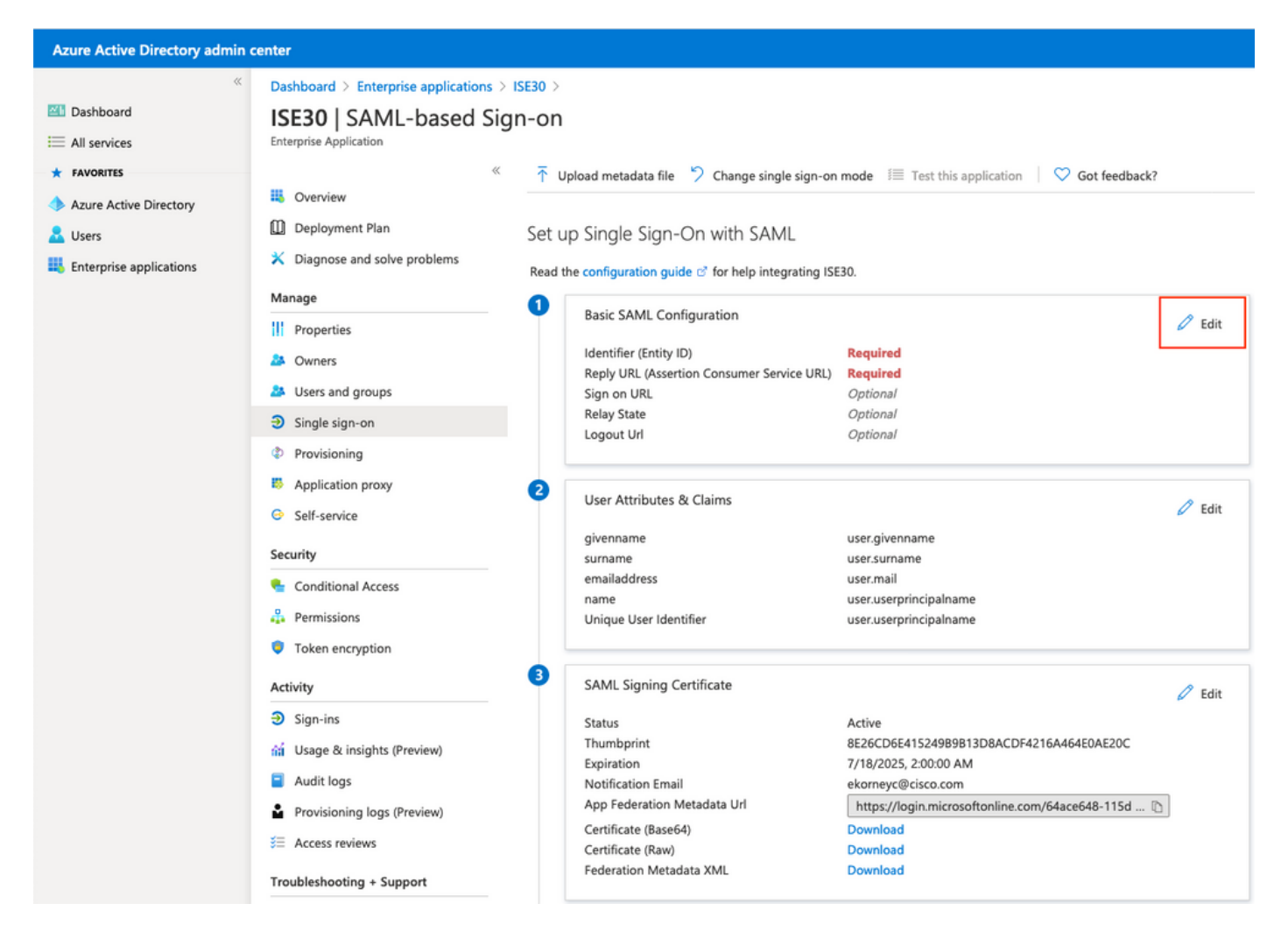

Remplir l'identificateur (ID d'entité) avec la valeur **entityID** du fichier XML à partir de l'étape **Exporter les informations du fournisseur de services.** Remplir **l'URL de réponse (Assertion Consumer Service URL)** avec la valeur **Locations** de **AssertionConsumerService.** Remplissez la valeur **URL de déconnexion** avec **ResponseLocation** à partir de **SingleLogoutService**. Cliquez sur **Enregistrer**.

**Note:** L'URL de réponse agit comme une liste de passe, ce qui permet à certaines URL d'agir comme source lorsqu'elles sont redirigées vers la page IdP.

## **Basic SAML Configuration**

📙 Save

#### Identifier (Entity ID) \* 🔅

The default identifier will be the audience of the SAML response for IDP-initiated SSO

|                                                                                          | Default               |   |
|------------------------------------------------------------------------------------------|-----------------------|---|
| http://CiscolSE/bd48c1a1-9477-4746-8e40-e43d20c9f429                                     | V 0                   | Î |
|                                                                                          |                       |   |
|                                                                                          |                       |   |
| Reply URL (Assertion Consumer Service URL) * ①                                           |                       |   |
| The default reply URL will be the destination in the SAML response for IDP-initiated SSO |                       |   |
|                                                                                          | Default               |   |
| https://sponsor30.example.com:8445/sponsorportal/SSOLoginResponse.action                 | <ul> <li>i</li> </ul> | Û |
| https://10.48.23.86:8445/sponsorportal/SSOLoginResponse.action                           | i                     | Î |
| https://10.48.26.63:8445/sponsorportal/SSOLoginResponse.action                           | i                     | Û |
| https://10.48.26.60:8445/sponsorportal/SSOLoginResponse.action                           | i                     | Û |
| https://ise30-1ek.example.com:8445/sponsorportal/SSOLoginResponse.action                 | i                     | Û |
| https://ise30-2ek.example.com:8445/sponsorportal/SSOLoginResponse.action                 | i                     | Û |
| https://ise30-3ek.example.com:8445/sponsorportal/SSOLoginResponse.action                 | i                     | Û |
|                                                                                          |                       |   |

#### Sign on URL ①

Enter a sign on URL

#### Relay State ii

| Enter a relay state                                                       |   |
|---------------------------------------------------------------------------|---|
|                                                                           |   |
| Logout Url 🕕                                                              |   |
| https://sponsor30.example.com:8445/sponsorportal/SSOLogoutResponse.action | ~ |

#### 7. Configurer l'attribut de groupe Active Directory

Afin de renvoyer la valeur d'attribut de groupe configurée précédemment, cliquez sur **Modifier** en regard de **Attributs et revendications utilisateur**.

#### User Attributes & Claims

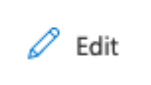

| user.givenname         |
|------------------------|
| user.surname           |
| user.mail              |
| user.userprincipalname |
| user.userprincipalname |
|                        |

#### Cliquez sur Ajouter une revendication de groupe.

| Azure Active Directory admin center                                |                                                                                                    |                                                                                                    |  |  |  |
|--------------------------------------------------------------------|----------------------------------------------------------------------------------------------------|----------------------------------------------------------------------------------------------------|--|--|--|
| Dashboard > Enterprise applications > ISE30 > SAML-based Sign-on > |                                                                                                    |                                                                                                    |  |  |  |
| User Attributes & Claims                                           |                                                                                                    |                                                                                                    |  |  |  |
|                                                                    |                                                                                                    |                                                                                                    |  |  |  |
| + Add new claim + Add a group claim ≡≡ Columns                     |                                                                                                    |                                                                                                    |  |  |  |
|                                                                    |                                                                                                    |                                                                                                    |  |  |  |
| Required claim                                                     |                                                                                                    |                                                                                                    |  |  |  |
| lications Claim name                                               |                                                                                                    |                                                                                                    |  |  |  |
| Unique User Identifier (Name ID)                                   | user.userprincipalname [nameid-for                                                                                                    |                                                                                                    |  |  |  |
| Additional claims                                                  |                                                                                                    |                                                                                                    |  |  |  |
| Claim name                                                         | Value                                                                                                    |                                                                                                    |  |  |  |
| http://schemas.xmlsoap.org/ws/2005/05/identity/claims/emailaddress | user.mail                                                                                                    |                                                                                                    |  |  |  |
| http://schemas.xmlsoap.org/ws/2005/05/identity/claims/givenname    | user.givenname                                                                                                    |                                                                                                    |  |  |  |
| http://schemas.xmlsoap.org/ws/2005/05/identity/claims/name         | user.userprincipalname                                                                                                    |                                                                                                    |  |  |  |
| http://schemas.xmlsoap.org/ws/2005/05/identity/claims/surname      | user.surname                                                                                                    |                                                                                                    |  |  |  |
|                                                                    | enter Dashboard > Enterprise applications > ISE30 > SAML-based Sign-on > User Attributes & Claims  + Add new claim + Add a group claim == Columns  Required claim Claim name Unique User Identifier (Name ID)  Additional claims Claim name http://schemas.xmlsoap.org/ws/2005/05/identity/claims/givenname http://schemas.xmlsoap.org/ws/2005/05/identity/claims/givenname http://schemas.xmlsoap.org/ws/2005/05/identity/claims/name http://schemas.xmlsoap.org/ws/2005/05/identity/claims/name | enter         Dashboard > Enterprise applications > ISE30 > SAML-based Sign-on >         User Attributes & Claims         + Add new claim         + Add new claim         + Add new claim         + Add a group claim         Elaim name         Value         Unique User Identifier (Name ID)         Value         Claim name         Value         Iditional claims         Claim name       Value         http://schemas.xmlsoap.org/ws/2005/05/identity/claims/givenname       user.mail         http://schemas.xmlsoap.org/ws/2005/05/identity/claims/name       user.userprincipalname         http://schemas.xmlsoap.org/ws/2005/05/identity/claims/name       user.userprincipalname         http://schemas.xmlsoap.org/ws/2005/05/identity/claims/name       user.userprincipalname         http://schemas.xmlsoap.org/ws/2005/05/identity/claims/name       user.userprincipalname |  |  |  |

Sélectionnez **Groupes de sécurité** et cliquez sur **Enregistrer**. **L'attribut source** retourné dans l'assertion est un **ID de groupe**, qui est un **ID d'objet de groupe** capturé précédemment.

# **Group Claims**

Manage the group claims used by Azure AD to populate SAML tokens issued to your app

Which groups associated with the user should be returned in the claim?

| ○ None                              |
|-------------------------------------|
| O All groups                        |
| <ul> <li>Security groups</li> </ul> |
| O Directory roles                   |
| Groups assigned to the application  |
|                                     |
| Source attribute *                  |
| Group ID 🗸                          |

Notez le **nom** de **la demande** pour le groupe. Dans ce cas, il s'agit de <u>http://schemas.microsoft.com/ws/2008/06/identity/claims/groups.</u>

| Azure Active Directory admin center                 |                                                                                                    |                             |      |  |  |  |
|-----------------------------------------------------|----------------------------------------------------------------------------------------------------|-----------------------------|------|--|--|--|
| <ul> <li>         Mathematical Structures</li></ul> | Dashboard > Enterprise applications > ISE30 > SAML-based Sign-on ><br>User Attributes & Claims FAVORITES + Add new claim + Add a group claim = Columns |                             |      |  |  |  |
| Azure Active Directory Users                        | Azure Active Directory                                                                                                    |                             |      |  |  |  |
| Enterprise applications                             | Claim name                                                                                                    | Value                       |      |  |  |  |
|                                                     | Additional claims<br>Claim name                                                                                                    |                             | -ror |  |  |  |
|                                                     | http://schemas.microsoft.com/ws/2008/06/identity/claims/groups                                                                                         | user.groups [SecurityGroup] |      |  |  |  |
|                                                     | http://schemas.xmlsoap.org/ws/2005/05/identity/claims/emailaddress                                                                                     | user.mail                   |      |  |  |  |
|                                                     | http://schemas.xmlsoap.org/ws/2005/05/identity/claims/givenname                                                                                        | user.givenname              |      |  |  |  |
|                                                     | http://schemas.xmlsoap.org/ws/2005/05/identity/claims/name                                                                                             |                             |      |  |  |  |
|                                                     | http://schemas.xmlsoap.org/ws/2005/05/identity/claims/surname                                                                                          | user.surname                |      |  |  |  |

8. Télécharger le fichier XML des métadonnées Azure Federation

Cliquez sur Télécharger dans Federation Metadata XML dans le certificat de signature SAML.

#### SAML Signing Certificate

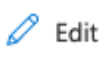

| Status                      | Active                                            |
|-----------------------------|---------------------------------------------------|
| Thumbprint                  | 9772DA460A43ACDA2AC5FBF09EE33ED7DAA7BAE2          |
| Expiration                  | 9/16/2023, 10:57:46 AM                            |
| Notification Email          | ekorneyc@cisco.com                                |
| App Federation Metadata Url | https://login.microsoftonline.com/64ace648-115d 🗈 |
| Certificate (Base64)        | Download                                          |
| Certificate (Raw)           | Download                                          |
| Federation Metadata XML     | Download                                          |

### Étape 3. Télécharger les métadonnées d'Azure Active Directory vers ISE

Accédez à Administration > Identity Management > External Identity Sources > SAML Id Providers > [Your SAML Provider].

Passez à l'onglet **Configuration du fournisseur d'identité.** et cliquez sur le bouton **Parcourir**. Sélectionnez Fichier XML de métadonnées de fédération à l'étape **Télécharger le XML de métadonnées de fédération Azure** et cliquez sur **Enregistrer**.

**Note:** Le problème d'interface utilisateur avec la configuration du fournisseur d'identité doit être résolu sous <u>CSCvv74517</u>.

| ■ Cisco ISE                                                                                                    |                                                                                                    |                                                                      |                      |                                        | Adminis                                  | stration · Identity Managemer |
|----------------------------------------------------------------------------------------------------|----------------------------------------------------------------------------------------------------|----------------------------------------------------------------------|----------------------|----------------------------------------|------------------------------------------|-------------------------------|
| Identities Groups External Identity Sc                                                                                                    | urces Identity Source                                                                                    | e Sequences S                                                        | Settings             |                                        |                                          |                               |
| External Identity Sources       <     Image: The second second sec | Identity Provider List > Azure_<br>SAML Identity Provide<br>General Identity                             | SAML<br>97<br>y Provider Config.                                     | Service Provider     | Info. Group:                           | s Attributes                             | Advanced Settings             |
| <ul> <li>Active Directory</li> <li>EXAMPLE</li> <li>LDAP</li> <li>ODBC</li> <li>RADIUS Token</li> </ul>                                                                                                    | Identity Provider®<br>Import Idegikg@rokigerScog<br>Single Sign Out URL (Redirec<br>Signing Certificates | ଧିମfiguration<br>ଲାମିଲ୍ଲୀ Choose file ନରି<br>t) https://login.micros | oftonline.com/64ace6 | 48-115d-4ad9-a3bi<br>48-115d-4ad9-a3bi | -76601b0f8d5c/sami<br>-76601b0f8d5c/sami | 12<br>12                      |
| C RSA SecurID                                                                                                    | Subject                                                                                                  | ^                                                                    | Issuer               | Valid From                             | Valid To (Expira                         | Serial Number                 |
| <ul> <li>SAML Id Providers</li> <li>Azure_SAML</li> </ul>                                                                                                    | CN=Microsoft Azure Fe                                                                                    | derated SSO Certificate                                              | CN=Microsoft Azure   | Wed Sep 16 08:57:                      | Sat Sep 16 08:57:4                       | 54 FB 3C 2B 81 49 6B B        |
| <ul> <li>Social Login</li> <li>REST (ROPC)</li> </ul>                                                                                                    |                                                                                                    |                                                                      |                      |                                        |                                          |                               |

## Étape 4. Configurer des groupes SAML sur ISE

Passez à l'onglet **Groupes** et collez la valeur du **nom de revendication** de **l'attribut Configurer le groupe Active Directory** dans **Attribut d'appartenance au groupe**.

| Identities Groups External Identity So                                                                  | Identity Source Sequences Settings                                                              |
|----------------------------------------------------------------------------------------------------|-------------------------------------------------------------------------------------------------|
| External Identity Sources                                                                               | Identity Provider List > Azure_SAML SAML Identity Provider                                      |
| > 🗀 Certificate Authentication Profile                                                                  | General Identity Provider Config. Service Provider Info. Groups Attributes Advanced Settings    |
| <ul> <li>Active Directory</li> <li>EXAMPLE</li> <li>LDAP</li> <li>ODBC</li> <li>RADIUS Token</li> </ul> | Groups Group Membership Attribute :tp://schemas.microsoft.com/ws/2008/06/identity/claims/groups |
| <ul> <li>KSA Security</li> <li>SAML Id Providers</li> </ul>                                             | No data available                                                                               |
| 🔁 Azure_SAML                                                                                            |                                                                                                 |
| 🗂 Social Login                                                                                          |                                                                                                 |
| EREST (ROPC)                                                                                            |                                                                                                 |

Cliquez sur Ajouter. Remplir le nom dans l'assertion avec la valeur de l'ID d'objet de groupe du groupe de parrainage capturé dans Affecter un utilisateur Azure Active Directory au groupe. Configurez Name dans ISE avec la valeur significative dans ce cas, il s'agit du groupe de sponsors Azure. Click OK. Cliquez sur Enregistrer.

Ceci crée un mappage entre le nom de groupe dans Azure et le nom de groupe qui peut être utilisé sur ISE.

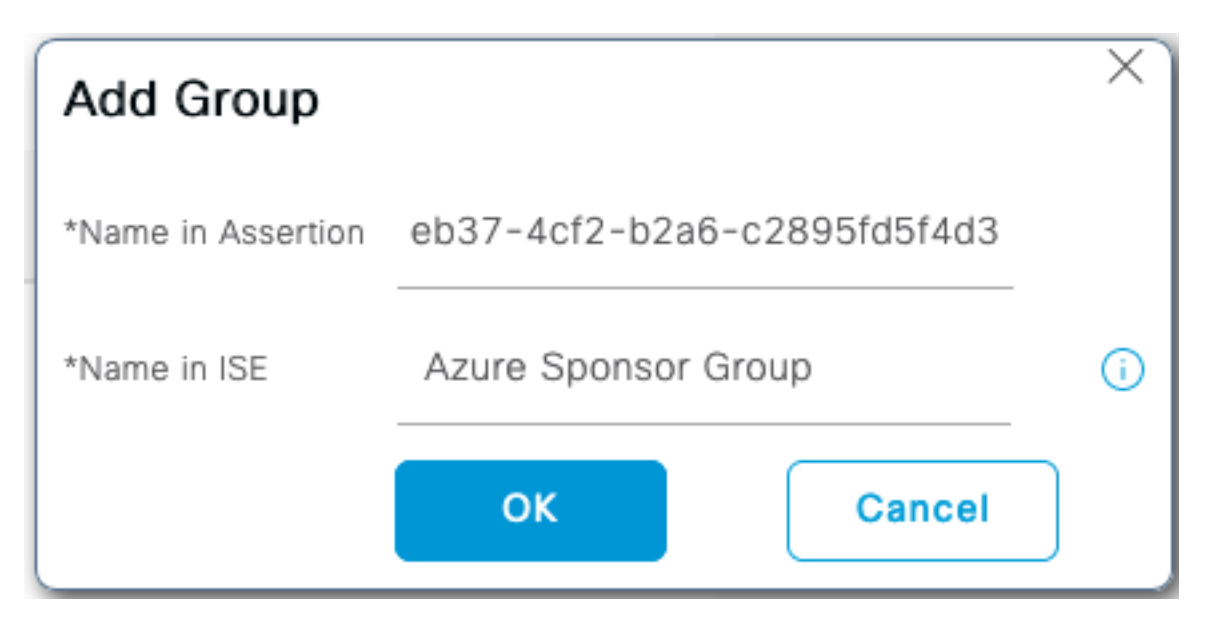

### Étape 5. Configurer le mappage de groupe de sponsors sur ISE

Accédez à **Centres de travail > Accès invité > Portails et composants > Groupes de parrainage** et sélectionnez **Groupe de parrainage** que vous souhaitez mapper au **groupe Azure AD**. Dans cet exemple, ALL\_ACCOUNTS (valeur par défaut) a été utilisé.

| Cisco ISE                    | Work Centers - Guest Access                                                                                                    |                                         |
|------------------------------|----------------------------------------------------------------------------------------------------|-----------------------------------------|
| Overview Identities          | Identity Groups Ext Id Sources Administration Network Devices Portals & Components Manage Accounts Policy Elements                                                                                                    | Policy Sets Reports Custom Portal Files |
| Guest Portals<br>Guest Types | Sponsor Groups                                                                                                    |                                         |
| Sponsor Groups               | You can edit and customize the default sponsor groups and create additional ones.                                                                                                    |                                         |
| Sponsor Portals              | A shouson is assidtingo rule harmissionis ruom 🐨 marcunid shoulson Brook's fundichia marcunas and harmirrady 🕡                                                                                                    |                                         |
|                              | Create Edit Duplicate Delete                                                                                                    |                                         |
|                              | Enabled Name                                                                                                    | Member Groups                           |
|                              | ALL_ACCOUNTS (default)     Sponsors assigned to this group can manage all guest user accounts. By default, users in the ALL_ACCOUNTS user identity group are members of this sponsor group     More                                                     | ALL_ACCOUNTS (default)                  |
|                              | GROUP_ACCOUNTS (default)     Sponsors assigned to this group can manage just the guest accounts created by sponsors from the same sponsor group. By default, users in the GROUP_ACCOUNTS user identity group are members of this sponsor group     More | GROUP_ACCOUNTS (default)                |
|                              | OWN_ACCOUNTS (default)     Sponsors assigned to this group can manage only the guest accounts that they have created. By default, users in the OWN_ACCOUNTS user identity aroup are members of this sponsor aroup     More                              | OWN_ACCOUNTS (default)                  |

Cliquez sur **Membres...** et ajouter **Azure\_SAML : Azure Sponsor Group** aux **groupes d'utilisateurs sélectionnés**. Ceci mappe le **groupe de sponsors** dans Azure au groupe de sponsors **ALL\_ACCOUNTS**. Cliquez sur **OK.** Cliquez sur **Enregistrer.** 

# Select Sponsor Group Members

Select the user groups who will be members of this Sponsor Group

| Available User G | roups         |    | Selected User G | roups      |
|------------------|---------------|----|-----------------|------------|
|                  | Search        | >  |                 | Search     |
| Name             | ^             | >> | Name            | ^          |
| Employee         |               |    | ALL_ACCOUNTS    | (default)  |
| GROUP_ACCOUN     | ITS (default) |    | Azure_SAML:Azu  | re Sponsor |
| OWN_ACCOUNTS     | 6 (default)   |    | Group           |            |
|                  |               |    |                 |            |
|                  |               | <  |                 |            |
|                  |               | << |                 |            |
|                  |               |    |                 |            |
|                  |               |    |                 |            |
|                  |               |    |                 |            |
|                  |               |    |                 |            |
|                  |               |    |                 |            |
|                  |               |    |                 | ОК         |

# Vérification

Référez-vous à cette section pour vous assurer du bon fonctionnement de votre configuration.

**Note:** Le nouvel utilisateur doit changer de mot de passe lors de la première connexion. Et accepter les étapes de vérification AUP ne couvrent pas. La vérification couvre le scénario, où les utilisateurs se connectent pas pour la première fois, et AUP a déjà été accepté une fois par le Sponsor (alice).

 $\times$ 

Maintenant, si vous ouvrez le portail des sponsors (à partir de l'URL de test, par exemple), vous êtes redirigé vers Azure pour vous connecter, puis de nouveau vers le portail des sponsors.

1. Lancez le portail des sponsors avec son nom de domaine complet sur le lien URL du test du portail. ISE doit vous rediriger vers la page de connexion Azure. Entrez le **nom d'utilisateur** créé précédemment et cliquez sur **Suivant**.

| Microsoft             |                 |     |
|-----------------------|-----------------|-----|
|                       |                 |     |
| Sign in               |                 |     |
| alice@ekorneyccise    | co.onmicrosoft. | com |
| Can't access your acc | ount?           |     |
| Sign-in options       |                 |     |
|                       |                 |     |

2. Entrez le **mot de passe** et cliquez sur **Connexion**. L'écran de connexion IdP redirige l'utilisateur vers le portail de sponsor initial de l'ISE.

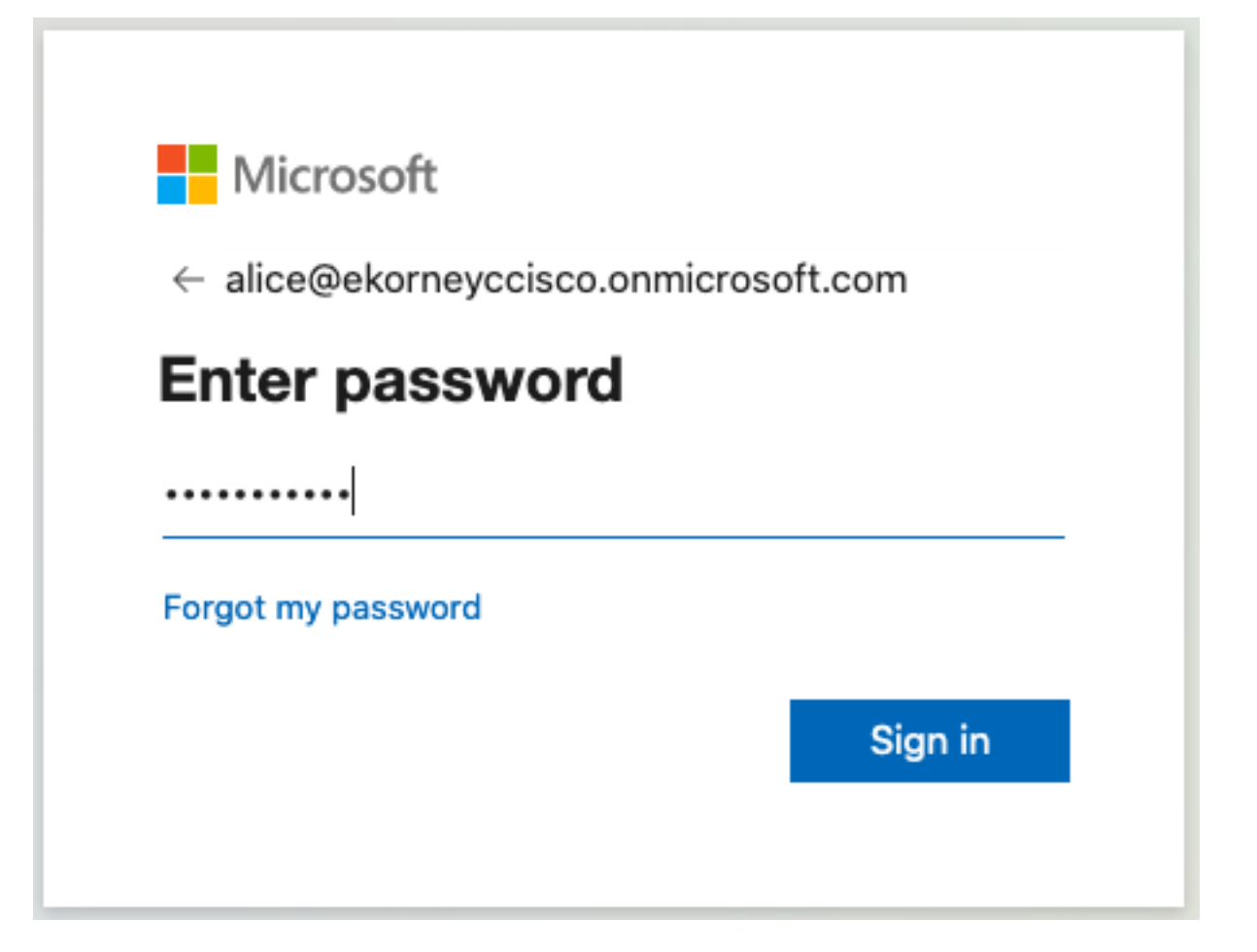

#### 3. Acceptez le protocole AUP.

| CISCO Sponsor Portal                                                                                                    | alice@ekorneyccisco.onmicrosoft.com                                                                                                    |
|----------------------------------------------------------------------------------------------------|----------------------------------------------------------------------------------------------------|
| Acceptable Use Policy Please read the Acceptable Use Policy.                                                                                                    |                                                                                                    |
| You are responsible for maintaining the confidentiality of the password and all activities that occur<br>Service for activities such as the active use of e-mail, instant messaging, browsing the World Wide<br>especially sustained high volume data transfers, are not permitted. Hosting a web server or any of<br>someone else's account, sending unsolicited bulk e-mail, collection of other people's personal data<br>are all prohibited. Cisco Systems reserves the right to suspend the Service if Cisco Systems reasc<br>excessive or you are using the Service for criminal or illegal activities. You do not have the right to<br>to revise, amend or modify these Terms & Conditions, our other policies and agreements, and asp<br>modification will be posted on Cisco System's website and will be effective as to existing users 30 | under your username and password. Cisco Systems offers the<br>e Web and accessing corporate intranets. High volume data transfers,<br>ther server by use of our Service is prohibited. Trying to access<br>a without their knowledge and interference with other network users<br>onably believes that your use of the Service is unreasonably<br>resell this Service to a third party. Cisco Systems reserves the right<br>vects of the Service itself. Notice of any revision, amendment, or<br>days after posting. |
| Accept                                                                                                    | Decline                                                                                                    |
| Help                                                                                                    |                                                                                                    |

4. À ce stade, l'utilisateur sponsor doit avoir un accès complet au portail avec les autorisations **ALL\_ACCOUNTS** Sponsor Group.

| hah.                                 |                                 | W                              | Welcome alice@ekorneyccisco.onmicrosoft.com - |  |  |  |
|--------------------------------------|---------------------------------|--------------------------------|-----------------------------------------------|--|--|--|
| ISCO Sponsor Porta                   |                                 |                                |                                               |  |  |  |
|                                      |                                 |                                |                                               |  |  |  |
| Create Accounts                      | Manage Accounts (0)             | Pending Accounts (0)           | Notices (0)                                   |  |  |  |
| Create, manage, and approve guest ac | counts.                         |                                |                                               |  |  |  |
|                                      | Guest type:                     |                                |                                               |  |  |  |
|                                      | Contractor (default)            |                                | $\odot$                                       |  |  |  |
|                                      | Maximum devices that can be con | nnected: 5   Maximum access du | ration: 365 days                              |  |  |  |
| Guest Information                    |                                 | Access Information             | n                                             |  |  |  |

|יי כו i

| Guest Information         |        |        | Access Information       |                    |
|---------------------------|--------|--------|--------------------------|--------------------|
| Known                     | Random | Import | End of business day      |                    |
| First name:               |        |        | 23:59                    |                    |
|                           |        |        | Duration:*               |                    |
| Last name:                |        |        | 90                       | Days (Maximum:365) |
|                           |        |        | From Date (yyyy-mm-dd) * | From Time *        |
| Email address:            |        |        | 2020-09-16               | 11:22              |
|                           |        |        | To Date (yyyy-mm-dd) *   | To Time *          |
| Mobile number:            |        |        | 2020-12-15               | 10:22              |
| Company:                  |        |        |                          | Create             |
|                           |        |        |                          |                    |
| Person being visited (ema | il):   |        |                          |                    |
|                           |        |        |                          |                    |
| Reason for visit:         |        |        |                          |                    |
|                           |        |        |                          |                    |
| Group tag:                |        |        |                          |                    |
|                           |        |        |                          |                    |
| English English           |        |        |                          |                    |
| English - English         |        | V      |                          |                    |
|                           |        | ŀ      | <u>lelp</u>              |                    |

5. Cliquez sur **Déconnexion** dans le menu déroulant Bienvenue.

| Welcome alice@ekorneyccisco.onmicrosoft.com - |          |  | i |
|-----------------------------------------------|----------|--|---|
|                                               | Help     |  |   |
|                                               | Sign Out |  |   |

6. L'utilisateur doit être déconnecté et redirigé vers l'écran de connexion.

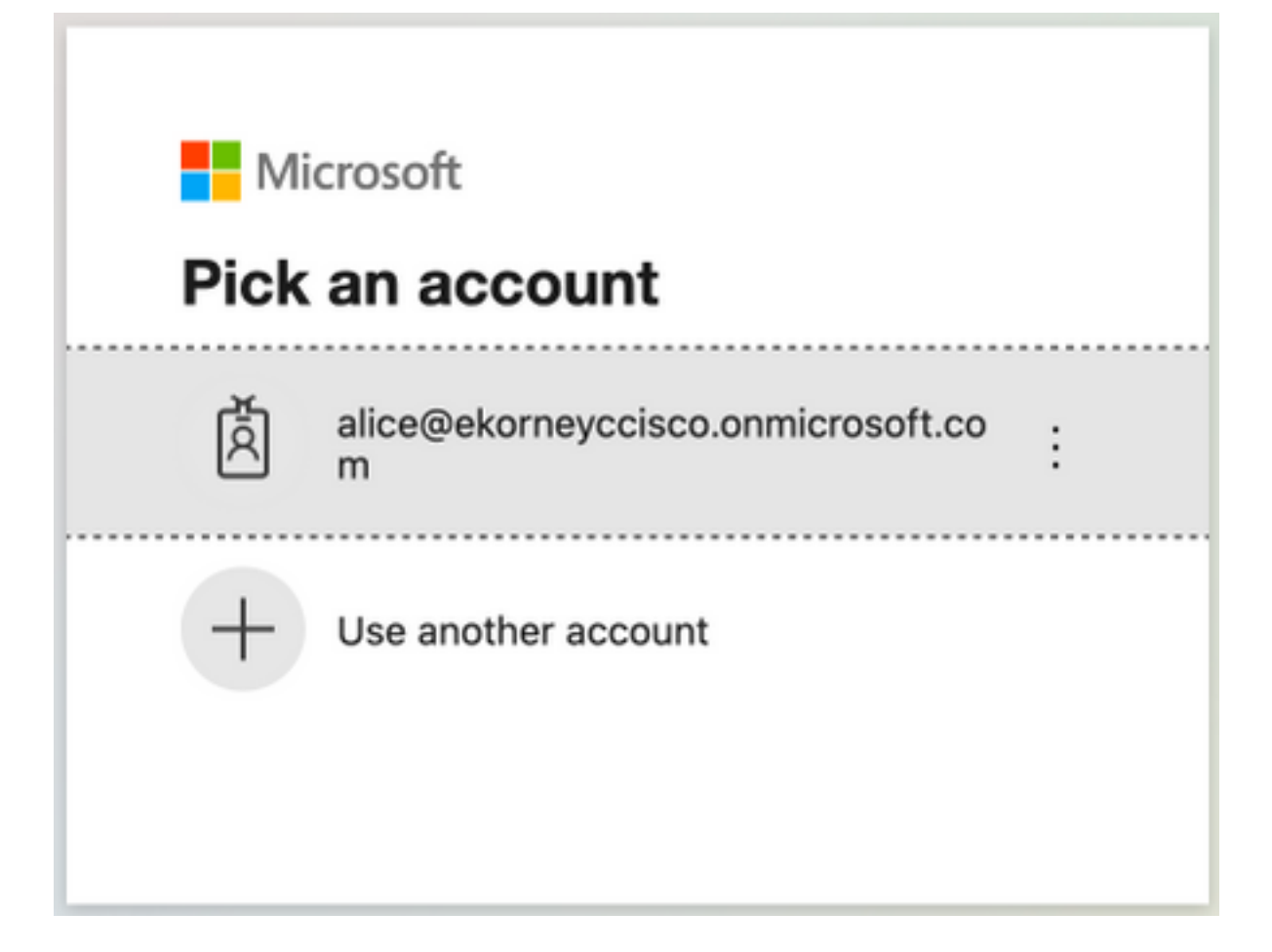

# Dépannage

Cette section fournit des informations que vous pouvez utiliser pour dépanner votre configuration.

### Problèmes courants

Il est essentiel de comprendre que l'authentification SAML est gérée entre le navigateur et Azure Active Directory. Par conséquent, vous pouvez obtenir des erreurs liées à l'authentification directement à partir du fournisseur d'identité (Azure) où l'engagement ISE n'a pas encore démarré.

Problème 1. L'utilisateur entre le mauvais mot de passe, aucun traitement des données utilisateur n'a été effectué sur ISE, le problème provient directement d'IdP (Azure). Afin de réparer : Réinitialisez le mot de passe ou fournissez les bonnes données de mot de passe.

| licrosoft                                                                        |  |
|----------------------------------------------------------------------------------|--|
| lice@ekorneyccisco.onmicrosoft.com                                               |  |
| er password                                                                      |  |
| account or password is incorrect. If you don't mber your password, reset it now. |  |
| word                                                                             |  |
| t my password                                                                    |  |
| Sign in                                                                          |  |
|                                                                                  |  |
| Sign in                                                                          |  |

Problème 2. L'utilisateur ne fait pas partie du groupe qui est censé être autorisé à accéder à SAML SSO, encore une fois dans ce cas aucun traitement des données utilisateur a été effectué sur ISE, problème provient directement d'IdP (Azure). Afin de réparer : Vérifiez que l'étape de configuration **Ajouter le groupe à l'application** est correctement exécutée.

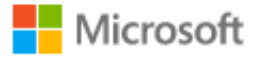

# Sign in

Sorry, but we're having trouble signing you in.

AADSTS50105: The signed in user 'azure@ekorneyccisco.onmicrosoft.com' is not assigned to a role for the application '92ecf9db-766a-42bf-af42-617e95d44675'(ISE).

#### **Troubleshooting details**

If you contact your administrator, send this info to them. Copy info to clipboard

Request Id: e128020b-a4b1-4a5e-9ea8-2c7007b1fe00 Correlation Id: 09a3bce1-8dc9-464d-ab97-85e2bf1f0a33 Timestamp: 2020-05-21T13:03:07Z Message: AADSTS50105: The signed in user 'azure@ekorneyccisco.onmicrosoft.com' is not assigned to a role for the application '92ecf9db-766a-42bf-af42-617e95d44675'(ISE).

 $\times$ 

#### Advanced diagnostics: Enable

If you plan on getting support for an issue, turn this on and try to reproduce the error. This will collect additional information that will help troubleshoot the issue.

3. Sing Out ne fonctionne pas comme prévu, cette erreur s'affiche : « Échec de la déconnexion SSO. Un problème est survenu lors de la déconnexion de votre session SSO. Veuillez contacter le service d'assistance pour obtenir de l'aide. » Il est visible lorsque l'URL de déconnexion n'est pas correctement configurée sur l'IDP SAML. Dans ce cas, cette URL a été utilisée "<u>https://sponsor30.example.com:8445/sponsorportal/SSOLogoutRequest.action?portal=100d02da -9457-41e8-87d7-0965b0714db2</u>" alors qu'elle devrait être "<u>https://sponsor30.example.com:8445/sponsorportal/SSOLogoutResponse.action</u>" Afin de corriger

: saisissez l'URL correcte dans l'URL de déconnexion dans Azure IdP.

| CISCO Sponsor Portal                                                                                                    | ****************** |
|----------------------------------------------------------------------------------------------------|--------------------|
| Error<br>SSO Logout failed.<br>There was a problem to logout from your SSO session. Please contact help desk for assistance. |                    |
| Help                                                                                                    |                    |

### Dépannage client

Afin de vérifier que la charge utile SAML est reçue, vous pouvez utiliser Web Developer Tools. Accédez à **Outils > Développeur Web > Réseau** si vous utilisez Firefox et connectez-vous avec les informations d'identification Azure au portail. Vous pouvez voir la réponse SAML chiffrée dans l'onglet **Params** :

|        |             |                        | cisco Sponsor Po                                                                                                | rtal                   |                      |                    | Welcome al         | lice@ekomeyocisco.onmicrosoft.com + :                                                                                                    |  |
|--------|-------------|------------------------|----------------------------------------------------------------------------------------------------|------------------------|----------------------|--------------------|--------------------|----------------------------------------------------------------------------------------------------|--|
|        |             |                        | Create Accounts                                                                                                 | Manage Accounts        | 0)                   | Pending Accounts   | •(0)               | Notices (0)                                                                                                    |  |
|        |             |                        | Create, manage, and approve gues                                                                                | accounts.              |                      |                    |                    |                                                                                                    |  |
|        |             |                        |                                                                                                    | Count to man           |                      |                    |                    |                                                                                                    |  |
|        |             |                        |                                                                                                    |                        |                      |                    |                    |                                                                                                    |  |
|        |             |                        |                                                                                                    | Contractor (default)   | Contractor (default) |                    |                    | 0                                                                                                    |  |
|        |             |                        |                                                                                                    | Maximum devices that o | an be connecte       | ed: 5   Maximum ad | cess duration: 365 | i days                                                                                                    |  |
|        |             |                        | Guest Information                                                                                               |                        |                      | Access Infor       | mation             |                                                                                                    |  |
|        |             |                        |                                                                                                    |                        |                      | End of bus         | iness dav          |                                                                                                    |  |
|        |             |                        | Known                                                                                                    | Random In              | port                 |                    | ,                  |                                                                                                    |  |
|        |             |                        | First name:                                                                                                    |                        |                      | 23:59              |                    |                                                                                                    |  |
| R      | D Inspector | Console Debug          | gger {} Style Editor 🕥 Performance 🗊 Mer                                                                        | nory 📬 Network 🗄 Stor  | age 🔺 Acc            | essibility 👔 What  | s New 🛛 😳 Adbi     | lock Plus 🗇 🗂 … 🗙                                                                                                    |  |
| Û      | Filter URLs |                        |                                                                                                    |                        |                      | 11 Q O             | All HTML CS        | 35 JS XHR Fonts Images Media WS Other Persist Logs Disable Cache No Throttling \$ HAR \$                                                                                                    |  |
| Status | Method      | Domain                 | File                                                                                                    | Cause                  | Туре                 | Transferred        | Size               | Headers Cookies Params Response Timings Security                                                                                                    |  |
| 208    | POST        | A 10.48.23.86:8445     | SSOLoginResponse.action                                                                                         | document               | html                 | 162.11 KB          | 161.38 KB          | ₽ Filter Request Parameters                                                                                                    |  |
| 484    | GET         | 🔒 login.microsoftonlin | favicon.ico                                                                                                    | img                    | x-icon               | cached             | 0 B                | * Form data                                                                                                    |  |
| 208    | GET         | € 10.48.23.86:8445     | desktop-logo.png                                                                                                | ing                    | png                  | 5.03 KB            | 4.40 KB            | SAMLResponse: "PHNhbWxxx0UIc38vbnNIEEPSJYTMSYIUwYWrzDQ12500YWE5UWINzU12(00MDVINzQ1000<br>208WZXJzwY9uP95yIJuEEc3VISWFzHGFudD0MJyMCDwN50yMV201xMzgV07eMHZZ<br>XXN0WF5ADdbiolaeH90cHW3MLvMxC400c44w44NioAND113Mv525b20bw3UPYWwU1NPTD |  |
| 208    | GET         | € 10.48.23.86:8445     | mobile-logo.png                                                                                                 | img                    | png                  | 2.75 KB            | 2.13 KB            |                                                                                                    |  |
| 200    | GET         | € 10.48.23.86:8445     | sponsor.structure.css                                                                                           | stylesheet             | CSS                  | cached             | 129.78 KB          | 9naW6SZXNwb25zZS5hY3Rpb24iEluUmVzcG9uc2VUbz0iXzEwMGQwMmRhLTk0NTctNDFiOC04                                                                                                    |  |
| 208    | GET         | € 10.48.23.86:8445     | guest.theme.1.css                                                                                               | stylesheet             | CSS                  | cached             | 34.84 KB           | N2Q3LTA5N;VMDexNGRIMI9ERUXJTUURVJW63J0YW2J2F9FUVVBTFMXMDBKMDJKYSOSNDU3L<br>TQxZTgt0DdkNy0w0TY1YjA3MTRKYJJ/U0VNSXBvcnRhbFNic3Npb25JZF9FUVVBTFNmN0JMJhN                                                                              |  |
| 200    | GET         | € 10.48.23.86:8445     | sponsor.app.js                                                                                                  | script                 | js                   | cached             | 0 B                | I05NWZILTRmMTUIYWNMy04MzYsNTAxZjMxZjdfU0VNSXRva2VuX0VRVUFMUzV                                                                                                    |  |
| 268    | GET         | € 10.48.23.86:8445     | intiTellnput.js                                                                                                 | script                 | js                   | cached             | 0.8                | FL25I+HEFUGHUpTIVU2V2IIBHVIHIHEBAWNIQGYID3JU2XIjT2I2T28Ub2blaWNyb3NV2IQUT28DrC98<br>dHRyaWJ1d0VWYWx12T48L0F0dHJpYnV0ZT48L0F0dHJpYnV0ZVN0YXRbWVudD48QXV0a05Td                                                                       |  |
| 268    | GET         | € 10.48.23.86:8445     | apple-icon.png                                                                                                  | ing                    | png                  | 8.37 KB            | 7.75 KB            | GF0ZW1lbnQgQXV0aG5JbnN0YW50PSlyMDlwLTA1LTIxVDEzQJ50jE3LJEzMlolFNic3Npb25JbmRl                                                                                                    |  |
| 208    | GET         | € 10.48.23.86:8445     | favicon.ico                                                                                                    | img                    | x-icon               | 3.42 KB            | 2.79 KB            | eUUXZAwMG/JOWFhLTMxZmEINGlyM/IhNZA2LTB//MM/IkNTIKZTEWM/CI+PEF1dGhuQ29udGV4dD4<br>8QXV0aG5Db250ZXh0Q2xhc3NSZWY+dXJuOm9hc2lzOm5hbWVzOnRjOINBTUw6Mi4wOmFjOm                                                                           |  |
| 208    | GET         | € 10.48.23.86:8445     | blank.html                                                                                                    | subdocument            | html                 | 885 B              | 80 B               | NsYXNzZXM6UGFzc3dvcmQ8L0F1dGhuQ29udGV4dENsYXNzUmVmPjwvQXV0aG50b250ZXh0Pj                                                                                                    |  |
| 208    | GET         | € 10.48.23.86:8445     | background.png                                                                                                  | ing                    | png                  | 11.21 KB           | 10.58 KB           | wvQXV0aG5TdGF02W1bnQ+PC98c3NicnRpb24+PC92YW1scDpSZXNwb25zZT4+*<br>PolecSeven 5 1004034z 0457 41-8 8347 008550744b2 DDI NUTEPoortaldi 50141 (2004034z                                                                               |  |
| 208    | POST        | € 10.48.23.86:8445     | pending.action                                                                                                  | xhr                    | json                 | 912 B              | 163 B              | RelayState: *_100d02da+9457-41e8-87d7-0965b0714db2_DELIMITERportalId_EQUALS100d02da+<br>9457-41e8-87d7-0965b0714db2_SEMIportalSessionid_EQUALS4bb29a6-95fb-4f15-                                                                   |  |
| 208    | POST        | € 10.48.23.86:8445     | bootstrap.action                                                                                                | xhr                    | json                 | 4.88 KB            | 4.15 KB            | acb3+8361501f31f7_SEMItoken_EQUALS5HXRXPQV0EVEC2ZC08VX407N05DBD5T_SEMI_DELIMITER1                                                                                                    |  |
| 208    | GET         | A 10.48.23.86:8445     | Town in the second second second second second second second second second second second second second second s |                        |                      |                    |                    | 0.48.23.80                                                                                                    |  |
|        | 021         | 10.40.20.00.0140       | intiTelinput.css                                                                                                | stylesheet             | CSS                  | cached             | 26.58 KB           | - Demost environd                                                                                                    |  |

## Dépannage ISE

Le niveau de journal des composants ici doit être modifié sur ISE. Accédez à Operations > Troubleshoot > Debug Wizard > Debug Log Configuration.

| Nom du composant  | Niveau du journal | Nom du fichier journal |
|-------------------|-------------------|------------------------|
| accès invité      | DÉBOGUER          | guest.log              |
| portal-web-action | DÉBOGUER          | guest.log              |
| opensaml          | DÉBOGUER          | ise-psc.log            |
| saml              | DÉBOGUER          | ise-psc.log            |

Jeu de débogages au moment de l'exécution correcte du flux (ise-psc.log) :

#### 1. L'utilisateur est redirigé vers l'URL IdP à partir du portail Sponsor.

```
2020-09-16 10:43:59,207 DEBUG [https-jsse-nio-10.48.23.86-8445-exec-4][]
cpm.saml.framework.impl.SAMLFacadeImpl -::::- SAMLUtils::isLoadBalancerConfigured() - LB NOT
configured for: Azure_SAML
2020-09-16 10:43:59,211 DEBUG [https-jsse-nio-10.48.23.86-8445-exec-4][]
cpm.saml.framework.impl.SAMLFacadeImpl -::::- SAMLUtils::isOracle() - checking whether IDP URL
indicates that its OAM. IDP URL:
https://login.microsoftonline.com/64ace648-115d-4ad9-a3bf-76601b0f8d5c/saml2
2020-09-16 10:43:59,211 DEBUG [https-jsse-nio-10.48.23.86-8445-exec-4][]
cpm.saml.framework.impl.SAMLFacadeImpl -:::- SPProviderId for Azure_SAML is:
http://CiscoISE/bd48c1a1-9477-4746-8e40-e43d20c9f429
2020-09-16 10:43:59,211 DEBUG [https-jsse-nio-10.48.23.86-8445-exec-4][]
cpm.saml.framework.impl.SAMLFacadeImpl -::::- SAMLUtils::isLoadBalancerConfigured() - LB NOT
configured for: Azure_SAML
2020-09-16 10:43:59,211 DEBUG [https-jsse-nio-10.48.23.86-8445-exec-4][]
cpm.saml.framework.impl.SAMLFacadeImpl -::::- SAML request - providerId (as should be found in
IdP configuration):
http://CiscoISE/bd48c1a1-9477-4746-8e40-e43d20c9f429
2020-09-16 10:43:59,211 DEBUG [https-jsse-nio-10.48.23.86-8445-exec-4][]
cpm.saml.framework.impl.SAMLFacadeImpl -::::- SAML request - returnToId (relay state):
_bd48c1a1-9477-4746-8e40-e43d20c9f429_DELIMITERportalId_EQUALSbd48c1a1-9477-4746-8e40-
e43d20c9f429_SEMIportalSessionId_EQUALS8fa19bf2-9fa6-4892-b082-
5cdabfb5daa1_SEMItoken_EQUALSOA6CZJQD7X67TLYHE4Y3EM3EY097E2J_SEMI_DELIMITERsponsor30.example.com
2020-09-16 10:43:59,211 DEBUG [https-jsse-nio-10.48.23.86-8445-exec-4][]
cpm.saml.framework.impl.SAMLFacadeImpl -::::- SAML request - spUrlToReturnTo:
https://sponsor30.example.com:8445/sponsorportal/SSOLoginResponse.action
```

#### 2. La réponse SAML est reçue du navigateur.

```
2020-09-16 10:44:11,122 DEBUG [https-jsse-nio-10.48.23.86-8445-exec-8][]
cpm.saml.framework.impl.SAMLFacadeImpl -::::- SAML response - Relay State:
_bd48c1a1-9477-4746-8e40-e43d20c9f429_DELIMITERportalId=bd48c1a1-9477-4746-8e40-
e43d20c9f429;portalSessionId=8fa19bf2-9fa6-4892-b082-5cdabfb5daa1;
token=OA6CZJQD7X67TLYHE4Y3EM3EY097E2J;_DELIMITERsponsor30.example.com
2020-09-16 10:44:11,126 DEBUG [https-jsse-nio-10.48.23.86-8445-exec-8][]
cpm.saml.framework.impl.SAMLFacadeImpl -::::- SAML HTTPRequest - Portal Session info:
portalId=bd48c1a1-9477-4746-8e40-e43d20c9f429;portalSessionId=8fa19bf2-9fa6-4892-b082-
5cdabfb5daa1;token=OA6CZJQD7X67TLYHE4Y3EM3EY097E2J;
2020-09-16 10:44:11,126 DEBUG [https-jsse-nio-10.48.23.86-8445-exec-8][]
cpm.saml.framework.impl.SAMLFacadeImpl -::::- SAML response - Relay State
:_bd48c1a1-9477-4746-8e40-e43d20c9f429_DELIMITERportalId=bd48c1a1-9477-4746-8e40-
e43d20c9f429;portalSessionId=8fa19bf2-9fa6-4892-b082-5cdabfb5daa1;
token=OA6CZJQD7X67TLYHE4Y3EM3EY097E2J;_DELIMITERsponsor30.example.com
2020-09-16 10:44:11,126 DEBUG [https-jsse-nio-10.48.23.86-8445-exec-8][]
cpm.saml.framework.impl.SAMLFacadeImpl -::::- SAML HTTPRequest - Portal Session info:
portalId=bd48c1a1-9477-4746-8e40-e43d20c9f429;portalSessionId=8fa19bf2-9fa6-4892-b082-
5cdabfb5daa1;token=OA6CZJQD7X67TLYHE4Y3EM3EY097E2J;
2020-09-16 10:44:11,129 DEBUG [https-jsse-nio-10.48.23.86-8445-exec-8][]
cpm.saml.framework.impl.SAMLFacadeImpl -::::- SAML response - Relay State:
_bd48c1a1-9477-4746-8e40-e43d20c9f429_DELIMITERportalId=bd48c1a1-9477-4746-8e40-
e43d20c9f429;portalSessionId=8fa19bf2-9fa6-4892-b082-5cdabfb5daa1;
token=OA6CZJQD7X67TLYHE4Y3EM3EY097E2J;_DELIMITERsponsor30.example.com
2020-09-16 10:44:11,129 DEBUG [https-jsse-nio-10.48.23.86-8445-exec-8][]
cpm.saml.framework.impl.SAMLFacadeImpl -::::- SAML HTTPRequest - Portal Session info:
portalId=bd48c1a1-9477-4746-8e40-e43d20c9f429;portalSessionId=8fa19bf2-9fa6-4892-b082-
5cdabfb5daa1;token=OA6CZJQD7X67TLYHE4Y3EM3EY097E2J;
2020-09-16 10:44:11,133 DEBUG [https-jsse-nio-10.48.23.86-8445-exec-8][]
```

```
cpm.saml.framework.impl.SAMLFacadeImpl -::::- SAML response - Relay State:
_bd48c1a1-9477-4746-8e40-e43d20c9f429_DELIMITERportalId=bd48c1a1-9477-4746-8e40-
e43d20c9f429;portalSessionId=8fa19bf2-9fa6-4892-b082-5cdabfb5daa1;
token=OA6CZJQD7X67TLYHE4Y3EM3EY097E2J;_DELIMITERsponsor30.example.com
2020-09-16 10:44:11,134 DEBUG [https-jsse-nio-10.48.23.86-8445-exec-8][]
cpm.saml.framework.impl.SAMLFacadeImpl -::::- SAML HTTPRequest - Portal Session info:
portalId=bd48c1a1-9477-4746-8e40-e43d20c9f429;portalSessionId=8fa19bf2-9fa6-4892-b082-
5cdabfb5daa1;token=OA6CZJQD7X67TLYHE4Y3EM3EY097E2J;
2020-09-16 10:44:11,134 DEBUG [https-jsse-nio-10.48.23.86-8445-exec-8][]
cpm.saml.framework.impl.SAMLFacadeImpl -::::- SAML response - Relay State:
_bd48c1a1-9477-4746-8e40-e43d20c9f429_DELIMITERportalId=bd48c1a1-9477-4746-8e40-
e43d20c9f429;portalSessionId=8fa19bf2-9fa6-4892-b082-5cdabfb5daa1;
token=OA6CZJQD7X67TLYHE4Y3EM3EY097E2J;_DELIMITERsponsor30.example.com
2020-09-16 10:44:11,134 DEBUG [https-jsse-nio-10.48.23.86-8445-exec-8][]
cpm.saml.framework.impl.SAMLFacadeImpl -:::- SAML flow initiator PSN's Host name
is:sponsor30.example.com
2020-09-16 10:44:11,134 DEBUG [https-jsse-nio-10.48.23.86-8445-exec-8][]
cpm.saml.framework.impl.SAMLFacadeImpl -::::- Is redirect requiered:
InitiatorPSN:sponsor30.example.com
This node's host name:ISE30-1ek LB:null request Server Name:sponsor30.example.com
2020-09-16 10:44:11,182 DEBUG [https-jsse-nio-10.48.23.86-8445-exec-8][]
cpm.saml.framework.impl.SAMLFacadeImpl -::::- This node is the initiator (sponsor30.example.com)
this node host name is:sponsor30.example.com
2020-09-16 10:44:11,184 DEBUG [https-jsse-nio-10.48.23.86-8445-exec-8][]
org.opensaml.xml.parse.BasicParserPool -::::- Setting DocumentBuilderFactory attribute
'http://javax.xml.XMLConstants/feature/secure-processing'
2020-09-16 10:44:11,187 DEBUG [https-jsse-nio-10.48.23.86-8445-exec-8][]
org.opensaml.xml.parse.BasicParserPool -::::- Setting DocumentBuilderFactory attribute
'http://apache.org/xml/features/disallow-doctype-decl'
2020-09-16 10:44:11,190 DEBUG [https-jsse-nio-10.48.23.86-8445-exec-8][]
opensaml.ws.message.decoder.BaseMessageDecoder -::::- Beginning to decode message from inbound
transport of type: org.opensaml.ws.transport.http.HttpServletRequestAdapter
2020-09-16 10:44:11,190 DEBUG [https-jsse-nio-10.48.23.86-8445-exec-8][]
opensaml.saml2.binding.decoding.HTTPPostDecoder -::::- Decoded SAML relay state of:
_bd48c1a1-9477-4746-8e40-e43d20c9f429_DELIMITERportalId_EQUALSbd48c1a1-9477-4746-8e40-
e43d20c9f429_SEMIportalSessionId_EQUALS8fa19bf2-9fa6-4892-b082-
5cdabfb5daa1_SEMItoken_EQUALSOA6CZJQD7X67TLYHE4Y3EM3EY097E2J_SEMI_DELIMITERsponsor30.example.com
2020-09-16 10:44:11,190 DEBUG [https-jsse-nio-10.48.23.86-8445-exec-8][]
opensaml.saml2.binding.decoding.HTTPPostDecoder -::::- Getting Base64 encoded message from
request
2020-09-16 10:44:11,191 DEBUG [https-jsse-nio-10.48.23.86-8445-exec-8][]
opensaml.ws.message.decoder.BaseMessageDecoder -::::- Parsing message stream into DOM document
2020-09-16 10:44:11,193 DEBUG [https-jsse-nio-10.48.23.86-8445-exec-8][]
opensaml.ws.message.decoder.BaseMessageDecoder -::::- Unmarshalling message DOM
2020-09-16 10:44:11,195 DEBUG [https-jsse-nio-10.48.23.86-8445-exec-8][]
opensaml.xml.signature.impl.SignatureUnmarshaller -::::- Starting to unmarshall Apache XML-
Security-based SignatureImpl element
2020-09-16 10:44:11,195 DEBUG [https-jsse-nio-10.48.23.86-8445-exec-8][]
opensaml.xml.signature.impl.SignatureUnmarshaller -:::- Constructing Apache XMLSignature object
2020-09-16 10:44:11,195 DEBUG [https-jsse-nio-10.48.23.86-8445-exec-8][]
opensaml.xml.signature.impl.SignatureUnmarshaller -:::- Adding canonicalization and signing
algorithms, and HMAC output length to Signature
2020-09-16 10:44:11,195 DEBUG [https-jsse-nio-10.48.23.86-8445-exec-8][]
opensaml.xml.signature.impl.SignatureUnmarshaller -::::- Adding KeyInfo to Signature
2020-09-16 10:44:11,197 DEBUG [https-jsse-nio-10.48.23.86-8445-exec-8][]
opensaml.ws.message.decoder.BaseMessageDecoder -::::- Message succesfully unmarshalled
2020-09-16 10:44:11,197 DEBUG [https-jsse-nio-10.48.23.86-8445-exec-8][]
opensaml.saml2.binding.decoding.HTTPPostDecoder -:::- Decoded SAML message
2020-09-16 10:44:11,197 DEBUG [https-jsse-nio-10.48.23.86-8445-exec-8][]
opensaml.saml2.binding.decoding.BaseSAML2MessageDecoder -::::- Extracting ID, issuer and issue
instant from status response
2020-09-16 10:44:11,199 DEBUG [https-jsse-nio-10.48.23.86-8445-exec-8][]
opensaml.ws.message.decoder.BaseMessageDecoder -::::- No security policy resolver attached to
this message context, no security policy evaluation attempted
```

```
2020-09-16 10:44:11,199 DEBUG [https-jsse-nio-10.48.23.86-8445-exec-8][]
opensaml.ws.message.decoder.BaseMessageDecoder -:::- Successfully decoded message.
2020-09-16 10:44:11,199 DEBUG [https-jsse-nio-10.48.23.86-8445-exec-8][]
opensaml.common.binding.decoding.BaseSAMLMessageDecoder -::::- Checking SAML message intended
destination endpoint against receiver endpoint
2020-09-16 10:44:11,199 DEBUG [https-jsse-nio-10.48.23.86-8445-exec-8][]
opensaml.common.binding.decoding.BaseSAMLMessageDecoder -::::- Intended message destination
endpoint:
https://sponsor30.example.com:8445/sponsorportal/SSOLoginResponse.action
2020-09-16 10:44:11,199 DEBUG [https-jsse-nio-10.48.23.86-8445-exec-8][]
opensaml.common.binding.decoding.BaseSAMLMessageDecoder -:::- Actual message receiver endpoint:
https://sponsor30.example.com:8445/sponsorportal/SSOLoginResponse.action
2020-09-16 10:44:11,199 DEBUG [https-jsse-nio-10.48.23.86-8445-exec-8][]
cpm.saml.framework.impl.SAMLFacadeImpl -:::-
SAML decoder's URIComparator -
[https://sponsor30.example.com:8445/sponsorportal/SSOLoginResponse.action] vs.
[https://sponsor30.example.com:8445/sponsorportal/SSOLoginResponse.action]
2020-09-16 10:44:11,199 DEBUG [https-jsse-nio-10.48.23.86-8445-exec-8][]
opensaml.common.binding.decoding.BaseSAMLMessageDecoder -::::-
SAML message intended destination endpoint matched recipient endpoint
2020-09-16 10:44:11,199 DEBUG [https-jsse-nio-10.48.23.86-8445-exec-8][]
cpm.saml.framework.impl.SAMLFacadeImpl -::::- SAML Response:
statusCode:urn:oasis:names:tc:SAML:2.0:status:Success
```

#### 3. L'analyse des attributs (assertion) est démarrée.

```
2020-09-16 10:44:11,199 DEBUG [https-jsse-nio-10.48.23.86-8445-exec-8][]
cpm.saml.framework.impl.SAMLAttributesParser -::::- [parseAttributes] Found attribute name :
http://schemas.microsoft.com/identity/claims/tenantid
2020-09-16 10:44:11,199 DEBUG [https-jsse-nio-10.48.23.86-8445-exec-8][]
cpm.saml.framework.impl.SAMLAttributesParser -::::- [parseAttributes] Delimeter not configured,
Attribute=<http://schemas.microsoft.com/identity/claims/tenantid> add value=<64ace648-115d-4ad9-
a3bf-76601b0f8d5c>
2020-09-16 10:44:11,199 DEBUG [https-jsse-nio-10.48.23.86-8445-exec-8][]
cpm.saml.framework.impl.SAMLAttributesParser -::::- [parseAttributes] Set on IdpResponse object
attribute<http://schemas.microsoft.com/identity/claims/tenantid> value=<64ace648-115d-4ad9-a3bf-
76601b0f8d5c>
2020-09-16 10:44:11,200 DEBUG [https-jsse-nio-10.48.23.86-8445-exec-8][]
cpm.saml.framework.impl.SAMLAttributesParser -::::- [parseAttributes] Found attribute name :
http://schemas.microsoft.com/identity/claims/objectidentifier
2020-09-16 10:44:11,200 DEBUG [https-jsse-nio-10.48.23.86-8445-exec-8][]
cpm.saml.framework.impl.SAMLAttributesParser -::::- [parseAttributes] Delimeter not configured,
Attribute=<http://schemas.microsoft.com/identity/claims/objectidentifier> add value=<50ba7e39-
e7fb-4cb1-8256-0537e8a09146>
2020-09-16 10:44:11,200 DEBUG [https-jsse-nio-10.48.23.86-8445-exec-8][]
cpm.saml.framework.impl.SAMLAttributesParser -::::- [parseAttributes] Set on IdpResponse object
attribute<http://schemas.microsoft.com/identity/claims/objectidentifier> value=<50ba7e39-e7fb-
4cb1-8256-0537e8a09146>
2020-09-16 10:44:11,200 DEBUG [https-jsse-nio-10.48.23.86-8445-exec-8][]
cpm.saml.framework.impl.SAMLAttributesParser -::::- [parseAttributes] Found attribute name :
http://schemas.microsoft.com/identity/claims/displayname
2020-09-16 10:44:11,200 DEBUG [https-jsse-nio-10.48.23.86-8445-exec-8][]
cpm.saml.framework.impl.SAMLAttributesParser -:::- [parseAttributes] Delimeter not configured,
Attribute=<http://schemas.microsoft.com/identity/claims/displayname> add value=<Alice>
2020-09-16 10:44:11,200 DEBUG [https-jsse-nio-10.48.23.86-8445-exec-8][]
cpm.saml.framework.impl.SAMLAttributesParser -::::- [parseAttributes] Set on IdpResponse object
attribute<http://schemas.microsoft.com/identity/claims/displayname> value=<Alice>
```

```
    L'attribut de groupe est reçu avec la valeur f626733b-eb37-4cf2-b2a6-c2895fd5f4d3, validation
de signature.
```

2020-09-16 10:44:11,200 DEBUG [https-jsse-nio-10.48.23.86-8445-exec-8][] cpm.saml.framework.impl.SAMLAttributesParser -::::- [parseAttributes] Found attribute name : http://schemas.microsoft.com/ws/2008/06/identity/claims/groups 2020-09-16 10:44:11,200 DEBUG [https-jsse-nio-10.48.23.86-8445-exec-8][] cpm.saml.framework.impl.SAMLAttributesParser -:::- [parseAttributes] Delimeter not configured, Attribute=<http://schemas.microsoft.com/ws/2008/06/identity/claims/groups> add value=<f626733beb37-4cf2-b2a6-c2895fd5f4d3> 2020-09-16 10:44:11,200 DEBUG [https-jsse-nio-10.48.23.86-8445-exec-8][] cpm.saml.framework.impl.SAMLAttributesParser -::::- [parseAttributes] Set on IdpResponse object - attribute <http://schemas.microsoft.com/ws/2008/06/identity/claims/groups> value=<f626733b-eb37-4cf2-b2a6-</pre> c2895fd5f4d3> 2020-09-16 10:44:11,200 DEBUG [https-jsse-nio-10.48.23.86-8445-exec-8][] cpm.saml.framework.impl.SAMLAttributesParser -::::- [parseAttributes] Found attribute name : http://schemas.microsoft.com/identity/claims/identityprovider 2020-09-16 10:44:11,200 DEBUG [https-jsse-nio-10.48.23.86-8445-exec-8][] cpm.saml.framework.impl.SAMLAttributesParser -::::- [parseAttributes] Delimeter not configured, Attribute=<http://schemas.microsoft.com/identity/claims/identityprovider> add value=<https://sts.windows.net/64ace648-115d-4ad9-a3bf-76601b0f8d5c/> 2020-09-16 10:44:11,200 DEBUG [https-jsse-nio-10.48.23.86-8445-exec-8][] cpm.saml.framework.impl.SAMLAttributesParser -::::- [parseAttributes] Set on IdpResponse object - attribute <http://schemas.microsoft.com/identity/claims/identityprovider> value=<https://sts.windows.net/64ace648-115d-4ad9-a3bf-76601b0f8d5c/> 2020-09-16 10:44:11,200 DEBUG [https-jsse-nio-10.48.23.86-8445-exec-8][] cpm.saml.framework.impl.SAMLAttributesParser -::::- [parseAttributes] Found attribute name : http://schemas.microsoft.com/claims/authnmethodsreferences 2020-09-16 10:44:11,200 DEBUG [https-jsse-nio-10.48.23.86-8445-exec-8][] cpm.saml.framework.impl.SAMLAttributesParser -::::- [parseAttributes] Delimeter not configured, Attribute=<http://schemas.microsoft.com/claims/authnmethodsreferences> add value=<http://schemas.microsoft.com/ws/2008/06/identity/authenticationmethod/password> 2020-09-16 10:44:11,200 DEBUG [https-jsse-nio-10.48.23.86-8445-exec-8][] cpm.saml.framework.impl.SAMLAttributesParser -::::- [parseAttributes] Set on IdpResponse object - attribute <http://schemas.microsoft.com/claims/authnmethodsreferences> value=<http://schemas.microsoft.com/ws/2008/06/identity/authenticationmethod/password> 2020-09-16 10:44:11,200 DEBUG [https-jsse-nio-10.48.23.86-8445-exec-8][] cpm.saml.framework.impl.SAMLAttributesParser -::::- [parseAttributes] Found attribute name : http://schemas.xmlsoap.org/ws/2005/05/identity/claims/name 2020-09-16 10:44:11,200 DEBUG [https-jsse-nio-10.48.23.86-8445-exec-8][] cpm.saml.framework.impl.SAMLAttributesParser -::::- [parseAttributes] Delimeter not configured, Attribute=<http://schemas.xmlsoap.org/ws/2005/05/identity/claims/name> add value=<alice@ekorneyccisco.onmicrosoft.com> 2020-09-16 10:44:11,200 DEBUG [https-jsse-nio-10.48.23.86-8445-exec-8][] cpm.saml.framework.impl.SAMLAttributesParser -::::- [parseAttributes] Set on IdpResponse object - attribute <http://schemas.xmlsoap.org/ws/2005/05/identity/claims/name> value=<alice@ekorneyccisco.onmicrosoft.com> 2020-09-16 10:44:11,200 DEBUG [https-jsse-nio-10.48.23.86-8445-exec-8][] cpm.saml.framework.impl.SAMLFacadeImpl -::::- SAMLUtils::getUserNameFromAssertion: IdentityAttribute is set to Subject Name 2020-09-16 10:44:11,200 DEBUG [https-jsse-nio-10.48.23.86-8445-exec-8][] cpm.saml.framework.impl.SAMLFacadeImpl -::::- SAMLUtils::getUserNameFromAssertion: username value from Subject is=[alice@ekorneyccisco.onmicrosoft.com] 2020-09-16 10:44:11,200 DEBUG [https-jsse-nio-10.48.23.86-8445-exec-8][] cpm.saml.framework.impl.SAMLFacadeImpl -::::- SAMLUtils::getUserNameFromAssertion: username set to=[alice@ekorneyccisco.onmicrosoft.com] 2020-09-16 10:44:11,200 DEBUG [https-jsse-nio-10.48.23.86-8445-exec-8][] cpm.saml.framework.impl.SAMLFacadeImpl -:::- SAML Response: Found value for 'username' attribute assertion: alice@ekorneyccisco.onmicrosoft.com 2020-09-16 10:44:11,200 DEBUG [https-jsse-nio-10.48.23.86-8445-exec-8][] cpm.saml.framework.impl.SAMLAttributesParser -::::- [SAMLAttributesParser:readDict]

```
2020-09-16 10:44:11,200 DEBUG [https-jsse-nio-10.48.23.86-8445-exec-8][]
cpm.saml.framework.cfg.IdentityProviderMgr -::::- getDict: Azure_SAML
2020-09-16 10:44:11,200 DEBUG [https-jsse-nio-10.48.23.86-8445-exec-8][]
cpm.saml.framework.impl.SAMLAttributesParser -::::- [SAMLAttributesParser:readDict]: read Dict
attribute=<ExternalGroups>
2020-09-16 10:44:11,200 DEBUG [https-jsse-nio-10.48.23.86-8445-exec-8][]
cpm.saml.framework.impl.SAMLAttributesParser -::::- [parseAttributes]
Attribute <http://schemas.microsoft.com/identity/claims/displayname> NOT configured in IdP
dictionary, NOT caching
2020-09-16 10:44:11,201 DEBUG [https-jsse-nio-10.48.23.86-8445-exec-8][]
cpm.saml.framework.impl.SAMLAttributesParser -::::- [cacheGroupAttr] Adding to cache
ExternalGroup values=<f626733b-eb37-4cf2-b2a6-c2895fd5f4d3>
2020-09-16 10:44:11,201 DEBUG [https-jsse-nio-10.48.23.86-8445-exec-8][]
cpm.saml.framework.impl.SAMLAttributesParser -::::- [parseAttributes]
Attribute <http://schemas.microsoft.com/identity/claims/tenantid> NOT configured in IdP
dictionary, NOT caching
2020-09-16 10:44:11,201 DEBUG [https-jsse-nio-10.48.23.86-8445-exec-8][]
cpm.saml.framework.impl.SAMLAttributesParser -::::- [parseAttributes]
Attribute <http://schemas.microsoft.com/identity/claims/identityprovider> NOT configured in IdP
dictionary, NOT caching
2020-09-16 10:44:11,201 DEBUG [https-jsse-nio-10.48.23.86-8445-exec-8][]
cpm.saml.framework.impl.SAMLAttributesParser -::::- [parseAttributes]
Attribute <http://schemas.microsoft.com/identity/claims/objectidentifier> NOT configured in IdP
dictionary, NOT caching
2020-09-16 10:44:11,201 DEBUG [https-jsse-nio-10.48.23.86-8445-exec-8][]
cpm.saml.framework.impl.SAMLAttributesParser -::::- [parseAttributes]
Attribute <http://schemas.xmlsoap.org/ws/2005/05/identity/claims/name> NOT configured in IdP
dictionary, NOT caching
2020-09-16 10:44:11,201 DEBUG [https-jsse-nio-10.48.23.86-8445-exec-8][]
cpm.saml.framework.impl.SAMLAttributesParser -::::- [parseAttributes]
Attribute <http://schemas.microsoft.com/claims/authnmethodsreferences> NOT configured in IdP
dictionary, NOT caching
2020-09-16 10:44:11,201 DEBUG [https-jsse-nio-10.48.23.86-8445-exec-8][]
cisco.cpm.saml.framework.SAMLSessionDataCache -::::- [storeAttributesSessionData]
idStore=<Azure_SAML> userName=alice@ekorneyccisco.onmicrosoft.com>
2020-09-16 10:44:11,201 DEBUG [https-jsse-nio-10.48.23.86-8445-exec-8][]
cpm.saml.framework.impl.SAMLAttributesParser -::::- [SAMLAttributesParser:getEmail] The email
attribute not configured on IdP
2020-09-16 10:44:11,201 DEBUG [https-jsse-nio-10.48.23.86-8445-exec-8][]
cpm.saml.framework.impl.SAMLFacadeImpl -:::- SAML Response: email attribute value:
2020-09-16 10:44:11,201 DEBUG [https-jsse-nio-10.48.23.86-8445-exec-8][]
cpm.saml.framework.impl.SAMLFacadeImpl -::::- SAML response - Relay State:
_bd48c1a1-9477-4746-8e40-e43d20c9f429_DELIMITERportalId=bd48c1a1-9477-4746-8e40-
e43d20c9f429;portalSessionId=8fa19bf2-9fa6-4892-b082-5cdabfb5daa1;
token=OA6CZJQD7X67TLYHE4Y3EM3EY097E2J;_DELIMITERsponsor30.example.com
2020-09-16 10:44:11,201 DEBUG [https-jsse-nio-10.48.23.86-8445-exec-8][]
cpm.saml.framework.impl.SAMLFacadeImpl -::::- SAML HTTPRequest - Portal ID:bd48c1a1-9477-4746-
8e40-e43d20c9f429
2020-09-16 10:44:11,201 DEBUG [https-jsse-nio-10.48.23.86-8445-exec-8][]
cpm.saml.framework.impl.SAMLFacadeImpl -::::- SAML response - Relay State:
_bd48c1a1-9477-4746-8e40-e43d20c9f429_DELIMITERportalId=bd48c1a1-9477-4746-8e40-
e43d20c9f429;portalSessionId=8fa19bf2-9fa6-4892-b082-5cdabfb5daa1;
token=OA6CZJQD7X67TLYHE4Y3EM3EY097E2J;_DELIMITERsponsor30.example.com
2020-09-16 10:44:11,201 DEBUG [https-jsse-nio-10.48.23.86-8445-exec-8][]
cpm.saml.framework.impl.SAMLFacadeImpl -::::- SAML HTTPRequest - Portal Session info:
portalId=bd48c1a1-9477-4746-8e40-e43d20c9f429;portalSessionId=8fa19bf2-9fa6-4892-b082-
5cdabfb5daa1;token=OA6CZJQD7X67TLYHE4Y3EM3EY097E2J;
2020-09-16 10:44:11,201 DEBUG [https-jsse-nio-10.48.23.86-8445-exec-8][]
cpm.saml.framework.impl.SAMLFacadeImpl -::::- SAML response - Relay State:
_bd48c1a1-9477-4746-8e40-e43d20c9f429_DELIMITERportalId=bd48c1a1-9477-4746-8e40-
e43d20c9f429;portalSessionId=8fa19bf2-9fa6-4892-b082-5cdabfb5daa1;
token=OA6CZJQD7X67TLYHE4Y3EM3EY097E2J;_DELIMITERsponsor30.example.com
2020-09-16 10:44:11,201 DEBUG [https-jsse-nio-10.48.23.86-8445-exec-8][]
cpm.saml.framework.impl.SAMLFacadeImpl -:::- SAML flow initiator PSN's Host name
```

```
is:sponsor30.example.com
2020-09-16 10:44:11,201 DEBUG [https-jsse-nio-10.48.23.86-8445-exec-8][]
cpm.saml.framework.impl.SAMLFacadeImpl -::::- SAMLUtils::isLoadBalancerConfigured() - LB NOT
configured for: Azure_SAML
2020-09-16 10:44:11,201 DEBUG [https-jsse-nio-10.48.23.86-8445-exec-8][]
cpm.saml.framework.impl.SAMLFacadeImpl -::::- SAMLUtils::isOracle() - checking whether IDP URL
indicates that its OAM.
IDP URL: https://login.microsoftonline.com/64ace648-115d-4ad9-a3bf-76601b0f8d5c/saml2
2020-09-16 10:44:11,201 DEBUG [https-jsse-nio-10.48.23.86-8445-exec-8][]
cpm.saml.framework.impl.SAMLFacadeImpl -::::- SPProviderId for Azure_SAML is:
http://CiscoISE/bd48c1a1-9477-4746-8e40-e43d20c9f429
2020-09-16 10:44:11,202 DEBUG [https-jsse-nio-10.48.23.86-8445-exec-8][]
cpm.saml.framework.impl.SAMLFacadeImpl -::::- ResponseValidationContext:
IdP URI: https://sts.windows.net/64ace648-115d-4ad9-a3bf-76601b0f8d5c/
SP URI: http://CiscoISE/bd48c1a1-9477-4746-8e40-e43d20c9f429
Assertion Consumer URL: https://sponsor30.example.com:8445/sponsorportal/SSOLoginResponse.action
Request Id: _bd48c1a1-9477-4746-8e40-e43d20c9f429_DELIMITERportalId_EQUALSbd48c1a1-9477-4746-
8e40-e43d20c9f429_SEMIportalSessionId_EQUALS8fa19bf2-9fa6-4892-b082-
5cdabfb5daa1_SEMItoken_EQUALSOA6CZJQD7X67TLYHE4Y3EM3EY097E2J_SEMI_DELIMITERsponsor30.example.com
Client Address: 10.61.170.160
Load Balancer: null
2020-09-16 10:44:11,202 DEBUG [https-jsse-nio-10.48.23.86-8445-exec-8][]
cpm.saml.framework.validators.SAMLSignatureValidator -::::- no signature in response
2020-09-16 10:44:11,202 DEBUG [https-jsse-nio-10.48.23.86-8445-exec-8][]
cpm.saml.framework.validators.SAMLSignatureValidator -::::- Validating signature of assertion
2020-09-16 10:44:11,202 DEBUG [https-jsse-nio-10.48.23.86-8445-exec-8][]
cpm.saml.framework.validators.BaseSignatureValidator -::::- Determine the signing certificate
2020-09-16 10:44:11,202 DEBUG [https-jsse-nio-10.48.23.86-8445-exec-8][]
cpm.saml.framework.validators.BaseSignatureValidator -::::- Validate signature to SAML standard
with cert:CN=Microsoft Azure Federated SSO Certificate
serial:112959638548824708724869525057157788132
2020-09-16 10:44:11,202 DEBUG [https-jsse-nio-10.48.23.86-8445-exec-8][]
org.opensaml.security.SAMLSignatureProfileValidator -::::- Saw Enveloped signature transform
2020-09-16 10:44:11,202 DEBUG [https-jsse-nio-10.48.23.86-8445-exec-8][]
org.opensaml.security.SAMLSignatureProfileValidator -::::- Saw Exclusive C14N signature
transform
2020-09-16 10:44:11,202 DEBUG [https-jsse-nio-10.48.23.86-8445-exec-8][]
cpm.saml.framework.validators.BaseSignatureValidator -::::- Validate signature againsta signing
certificate
2020-09-16 10:44:11,202 DEBUG [https-jsse-nio-10.48.23.86-8445-exec-8][]
org.opensaml.xml.signature.SignatureValidator -:::- Attempting to validate signature using key
from supplied credential
2020-09-16 10:44:11,202 DEBUG [https-jsse-nio-10.48.23.86-8445-exec-8][]
org.opensaml.xml.signature.SignatureValidator -::::- Creating XMLSignature object
2020-09-16 10:44:11,202 DEBUG [https-jsse-nio-10.48.23.86-8445-exec-8][]
org.opensaml.xml.signature.SignatureValidator -::::- Validating signature with signature
algorithm URI: http://www.w3.org/2001/04/xmldsig-more#rsa-sha256
2020-09-16 10:44:11,202 DEBUG [https-jsse-nio-10.48.23.86-8445-exec-8][]
org.opensaml.xml.signature.SignatureValidator -::::- Validation credential key algorithm 'RSA',
key instance class 'sun.security.rsa.RSAPublicKeyImpl'
2020-09-16 10:44:11,204 DEBUG [https-jsse-nio-10.48.23.86-8445-exec-8][]
org.opensaml.xml.signature.SignatureValidator -:::- Signature validated with key from supplied
credential
2020-09-16 10:44:11,204 DEBUG [https-jsse-nio-10.48.23.86-8445-exec-8][]
cpm.saml.framework.validators.SAMLSignatureValidator -:::- Assertion signature validated
succesfully
2020-09-16 10:44:11,204 DEBUG [https-jsse-nio-10.48.23.86-8445-exec-8][]
cpm.saml.framework.validators.WebSSOResponseValidator -:::- Validating response
2020-09-16 10:44:11,204 DEBUG [https-jsse-nio-10.48.23.86-8445-exec-8][]
cpm.saml.framework.validators.WebSSOResponseValidator -::::- Validating assertion
2020-09-16 10:44:11,204 DEBUG [https-jsse-nio-10.48.23.86-8445-exec-8][]
cpm.saml.framework.validators.AssertionValidator -::::- Assertion issuer succesfully validated
2020-09-16 10:44:11,204 DEBUG [https-jsse-nio-10.48.23.86-8445-exec-8][]
cpm.saml.framework.validators.AssertionValidator -::::- Authentication statements succesfully
```

```
validated
2020-09-16 10:44:11,204 DEBUG [https-jsse-nio-10.48.23.86-8445-exec-8][]
cpm.saml.framework.validators.AssertionValidator -::::- Subject succesfully validated
2020-09-16 10:44:11,204 DEBUG [https-jsse-nio-10.48.23.86-8445-exec-8][]
cpm.saml.framework.validators.AssertionValidator -::::- Conditions succesfully validated
2020-09-16 10:44:11,204 DEBUG [https-jsse-nio-10.48.23.86-8445-exec-8][]
cpm.saml.framework.impl.SAMLFacadeImpl -::::- SAML Response: validation succeeded for
alice@ekorneyccisco.onmicrosoft.com
2020-09-16 10:44:11,204 DEBUG [https-jsse-nio-10.48.23.86-8445-exec-8][]
cpm.saml.framework.impl.SAMLFacadeImpl -::::- SAML Response: found signature on the assertion
2020-09-16 10:44:11,204 DEBUG [https-jsse-nio-10.48.23.86-8445-exec-8][]
cpm.saml.framework.impl.SAMLFacadeImpl -::::- Retrieve [CN=Microsoft Azure Federated SSO
Certificate] as signing certificates
2020-09-16 10:44:11,204 DEBUG [https-jsse-nio-10.48.23.86-8445-exec-8][]
cpm.saml.framework.impl.SAMLFacadeImpl -::::- SAML Response: loginInfo:SAMLLoginInfo:
name=alice@ekorneyccisco.onmicrosoft.com,
format=urn:oasis:names:tc:SAML:1.1:nameid-format:emailAddress, sessionIndex=_4b798ec4-9aeb-40dc-
8bed-6dd2fdd46800, time diff=26329
2020-09-16 10:44:11,292 DEBUG [https-jsse-nio-10.48.23.86-8445-exec-8][]
cpm.saml.framework.impl.SAMLFacadeImpl -::::- AuthenticatePortalUser - Session:null IDPResponse:
IdP ID: Azure_SAML
Subject: alice@ekorneyccisco.onmicrosoft.com
SAML Status Code:urn:oasis:names:tc:SAML:2.0:status:Success
SAML Success:true
SAML Status Message:null
SAML email:
SAML Exception:nullUserRole : SPONSOR
2020-09-16 10:44:11,292 DEBUG [https-jsse-nio-10.48.23.86-8445-exec-8][]
cpm.saml.framework.impl.SAMLFacadeImpl -::::- AuthenticatePortalUser - about to call
authenticateSAMLUser messageCode:null subject:alice@ekorneyccisco.onmicrosoft.com
2020-09-16 10:44:11,306 INFO [RMI TCP Connection(346358)-127.0.0.1][]
api.services.server.role.RoleImpl -::::- Fetched Role Information based on RoleID: 6dd3b090-
8bff-11e6-996c-525400b48521
2020-09-16 10:44:11,320 DEBUG [https-jsse-nio-10.48.23.86-8445-exec-8][]
cisco.cpm.saml.framework.SAMLSessionDataCache -::::- [SAMLSessionDataCache:getGroupsOnSession]
idStore=<Azure_SAML> userName=<alice@ekorneyccisco.onmicrosoft.com>
2020-09-16 10:44:11,320 DEBUG [https-jsse-nio-10.48.23.86-8445-exec-8][]
cisco.cpm.saml.framework.SAMLSessionDataCache -::::- [getAttributeOnSession]
idStore=<Azure_SAML> userName=<alice@ekorneyccisco.onmicrosoft.com>
attributeName=<Azure_SAML.ExternalGroups>
```

5. Le groupe d'utilisateurs est ajouté aux résultats d'authentification afin qu'il puisse être utilisé par Portal, l'authentification SAML est passée.

2020-09-16 10:44:11,320 DEBUG [https-jsse-nio-10.48.23.86-8445-exec-8][]
cpm.saml.framework.impl.SAMLFacadeImpl -::::- AuthenticatePortalUser - added user groups from
SAML response to AuthenticationResult, all retrieved groups:[f626733b-eb37-4cf2-b2a6c2895fd5f4d3]
2020-09-16 10:44:11,320 DEBUG [https-jsse-nio-10.48.23.86-8445-exec-8][]
cpm.saml.framework.impl.SAMLFacadeImpl -:::- Authenticate SAML User - result:PASSED
6. La déconnexion est déclenchée. L'URL de déconnexion est reçue dans la réponse SAML;

https://sponsor30.example.com:8445/sponsorportal/SSOLogoutResponse.action.

2020-09-16 10:44:51,462 DEBUG [https-jsse-nio-10.48.23.86-8445-exec-8][] cpm.saml.framework.impl.SAMLFacadeImpl -:::alice@ekorneyccisco.onmicrosoft.com:-SAMLUtils::isOracle() - checking whether IDP URL indicates that its OAM. IDP URL: https://login.microsoftonline.com/64ace648-115d-4ad9-a3bf-76601b0f8d5c/saml2 2020-09-16 10:44:51,462 DEBUG [https-jsse-nio-10.48.23.86-8445-exec-8][] cpm.saml.framework.impl.SAMLFacadeImpl -:::alice@ekorneyccisco.onmicrosoft.com:- getLogoutMethod - method:REDIRECT\_METHOD\_LOGOUT 2020-09-16 10:44:51,462 DEBUG [https-jsse-nio-10.48.23.86-8445-exec-8][] cpm.saml.framework.impl.SAMLFacadeImpl -:::alice@ekorneyccisco.onmicrosoft.com:getSignLogoutRequest - null 2020-09-16 10:44:51,463 DEBUG [https-jsse-nio-10.48.23.86-8445-exec-8][] cpm.saml.framework.impl.MessageComposer -:::alice@ekorneyccisco.onmicrosoft.com:buildLgoutRequest - loginInfo:SAMLLoginInfo: name=alice@ekorneyccisco.onmicrosoft.com, format=urn:oasis:names:tc:SAML:1.1:nameid-format:emailAddress, sessionIndex=\_4b798ec4-9aeb-40dc-8bed-6dd2fdd46800, time diff=26329 2020-09-16 10:44:51,463 DEBUG [https-jsse-nio-10.48.23.86-8445-exec-8][] cpm.saml.framework.impl.SAMLFacadeImpl -:::alice@ekorneyccisco.onmicrosoft.com:-SAMLUtils::isLoadBalancerConfigured() - LB NOT configured for: Azure\_SAML 2020-09-16 10:44:51,463 DEBUG [https-jsse-nio-10.48.23.86-8445-exec-8][] cpm.saml.framework.impl.SAMLFacadeImpl -:::alice@ekorneyccisco.onmicrosoft.com:-SAMLUtils::isOracle() - checking whether IDP URL indicates that its OAM. IDP URL: https://login.microsoftonline.com/64ace648-115d-4ad9-a3bf-76601b0f8d5c/saml2 2020-09-16 10:44:51,463 DEBUG [https-jsse-nio-10.48.23.86-8445-exec-8][] cpm.saml.framework.impl.SAMLFacadeImpl -:::alice@ekorneyccisco.onmicrosoft.com:- SPProviderId for Azure\_SAML is: http://CiscoISE/bd48c1a1-9477-4746-8e40-e43d20c9f429 2020-09-16 10:44:51,463 DEBUG [https-jsse-nio-10.48.23.86-8445-exec-8][] cpm.saml.framework.impl.MessageComposer -:::alice@ekorneyccisco.onmicrosoft.com:buildLgoutRequest - spProviderId:http://CiscoISE/bd48c1a1-9477-4746-8e40-e43d20c9f429 2020-09-16 10:44:51,463 DEBUG [https-jsse-nio-10.48.23.86-8445-exec-8][] cpm.saml.framework.impl.MessageComposer -:::alice@ekorneyccisco.onmicrosoft.com:buildLgoutRequest - logoutURL:https://login.microsoftonline.com/64ace648-115d-4ad9-a3bf-76601b0f8d5c/saml2 2020-09-16 10:44:53,199 DEBUG [https-jsse-nio-10.48.23.86-8445-exec-4][] cpm.saml.framework.impl.SAMLFacadeImpl -::::- SAML response - Relay State:\_bd48c1a1-9477-4746-8e40-e43d20c9f429\_DELIMITER8fa19bf2-9fa6-4892-b082-5cdabfb5daa1\_DELIMITERsponsor30.example.com 2020-09-16 10:44:53,200 DEBUG [https-jsse-nio-10.48.23.86-8445-exec-4][] cpm.saml.framework.impl.SAMLFacadeImpl -::::- SAML HTTPRequest - Portal ID:bd48c1a1-9477-4746-8e40-e43d20c9f429 2020-09-16 10:44:53,200 DEBUG [https-jsse-nio-10.48.23.86-8445-exec-4][] cpm.saml.framework.impl.SAMLFacadeImpl -::::- SAML response - Relay State:\_bd48c1a1-9477-4746-8e40-e43d20c9f429\_DELIMITER8fa19bf2-9fa6-4892-b082-5cdabfb5daa1\_DELIMITERsponsor30.example.com 2020-09-16 10:44:53,200 DEBUG [https-jsse-nio-10.48.23.86-8445-exec-4][] cpm.saml.framework.impl.SAMLFacadeImpl -:::- SAML flow initiator PSN's Host name is:sponsor30.example.com 2020-09-16 10:44:53,200 DEBUG [https-jsse-nio-10.48.23.86-8445-exec-4][] cpm.saml.framework.impl.SAMLFacadeImpl -:::- Is redirect requiered: InitiatorPSN:sponsor30.example.com This node's host name:ISE30-1ek LB:null request Server Name:sponsor30.example.com 2020-09-16 10:44:53,248 DEBUG [https-jsse-nio-10.48.23.86-8445-exec-4][] cpm.saml.framework.impl.SAMLFacadeImpl -:::- This node is the initiator (sponsor30.example.com) this node host name is:sponsor30.example.com 2020-09-16 10:44:53,249 DEBUG [https-jsse-nio-10.48.23.86-8445-exec-4][] cpm.saml.framework.impl.SAMLFacadeImpl -::::- SAML response - Relay State:\_bd48c1a1-9477-4746-8e40-e43d20c9f429\_DELIMITER8fa19bf2-9fa6-4892-b082-5cdabfb5daa1\_DELIMITERsponsor30.example.com 2020-09-16 10:44:53,249 DEBUG [https-jsse-nio-10.48.23.86-8445-exec-4][] cpm.saml.framework.impl.SAMLFacadeImpl -::::- SAML HTTPRequest - Portal Session info:8fa19bf2-9fa6-4892-b082-5cdabfb5daa1 2020-09-16 10:44:53,250 DEBUG [https-jsse-nio-10.48.23.86-8445-exec-4][] org.opensaml.xml.parse.BasicParserPool -::::- Setting DocumentBuilderFactory attribute 'http://javax.xml.XMLConstants/feature/secure-processing' 2020-09-16 10:44:53,251 DEBUG [https-jsse-nio-10.48.23.86-8445-exec-4][] org.opensaml.xml.parse.BasicParserPool -::::- Setting DocumentBuilderFactory attribute 'http://apache.org/xml/features/disallow-doctype-decl' 2020-09-16 10:44:53,253 DEBUG [https-jsse-nio-10.48.23.86-8445-exec-4][] opensaml.ws.message.decoder.BaseMessageDecoder -::::- Beginning to decode message from inbound transport of type: org.opensaml.ws.transport.http.HttpServletRequestAdapter 2020-09-16 10:44:53,253 DEBUG [https-jsse-nio-10.48.23.86-8445-exec-4][] opensaml.saml2.binding.decoding.HTTPRedirectDeflateDecoder -::::- Decoded RelayState: \_bd48c1a1-9477-4746-8e40-e43d20c9f429\_DELIMITER8fa19bf2-9fa6-4892-b082-5cdabfb5daa1\_DELIMITERsponsor30.example.com 2020-09-16 10:44:53,253 DEBUG [https-jsse-nio-10.48.23.86-8445-exec-4][] opensaml.saml2.binding.decoding.HTTPRedirectDeflateDecoder -:::- Base64 decoding and inflating

SAML message 2020-09-16 10:44:53,253 DEBUG [https-jsse-nio-10.48.23.86-8445-exec-4][] opensaml.ws.message.decoder.BaseMessageDecoder -::::- Parsing message stream into DOM document 2020-09-16 10:44:53,256 DEBUG [https-jsse-nio-10.48.23.86-8445-exec-4][] opensaml.ws.message.decoder.BaseMessageDecoder -::::- Unmarshalling message DOM 2020-09-16 10:44:53,256 DEBUG [https-jsse-nio-10.48.23.86-8445-exec-4][] opensaml.ws.message.decoder.BaseMessageDecoder -::::- Message succesfully unmarshalled 2020-09-16 10:44:53,256 DEBUG [https-jsse-nio-10.48.23.86-8445-exec-4][] opensaml.saml2.binding.decoding.HTTPRedirectDeflateDecoder -::::- Decoded SAML message 2020-09-16 10:44:53,256 DEBUG [https-jsse-nio-10.48.23.86-8445-exec-4][] opensaml.saml2.binding.decoding.BaseSAML2MessageDecoder -::::- Extracting ID, issuer and issue instant from status response 2020-09-16 10:44:53,257 DEBUG [https-jsse-nio-10.48.23.86-8445-exec-4][] opensaml.ws.message.decoder.BaseMessageDecoder -::::- No security policy resolver attached to this message context, no security policy evaluation attempted 2020-09-16 10:44:53,257 DEBUG [https-jsse-nio-10.48.23.86-8445-exec-4][] opensaml.ws.message.decoder.BaseMessageDecoder -::::- Successfully decoded message. 2020-09-16 10:44:53,257 DEBUG [https-jsse-nio-10.48.23.86-8445-exec-4][] opensaml.common.binding.decoding.BaseSAMLMessageDecoder -::::- Checking SAML message intended destination endpoint against receiver endpoint 2020-09-16 10:44:53,257 DEBUG [https-jsse-nio-10.48.23.86-8445-exec-4][] opensaml.common.binding.decoding.BaseSAMLMessageDecoder -::::- Intended message destination endpoint: https://sponsor30.example.com:8445/sponsorportal/SSOLogoutResponse.action 2020-09-16 10:44:53,257 DEBUG [https-jsse-nio-10.48.23.86-8445-exec-4][] opensaml.common.binding.decoding.BaseSAMLMessageDecoder -:::- Actual message receiver endpoint: https://sponsor30.example.com:8445/sponsorportal/SSOLogoutResponse.action 2020-09-16 10:44:53,257 DEBUG [https-jsse-nio-10.48.23.86-8445-exec-4][] cpm.saml.framework.impl.SAMLFacadeImpl -:::- SAML decoder's URIComparator -[https://sponsor30.example.com:8445/sponsorportal/SSOLogoutResponse.action] vs. [https://sponsor30.example.com:8445/sponsorportal/SSOLogoutResponse.action] 2020-09-16 10:44:53,257 DEBUG [https-jsse-nio-10.48.23.86-8445-exec-4][] opensaml.common.binding.decoding.BaseSAMLMessageDecoder -::::- SAML message intended destination endpoint matched recipient endpoint 2020-09-16 10:44:53,257 DEBUG [https-jsse-nio-10.48.23.86-8445-exec-4][] cpm.saml.framework.impl.SAMLFacadeImpl -:::- SAML Response: statusCode:urn:oasis:names:tc:SAML:2.0:status:Success 2020-09-16 10:44:53,257 DEBUG [https-jsse-nio-10.48.23.86-8445-exec-4][] cpm.saml.framework.impl.SAMLFacadeImpl -::::- SAML response - Relay State:\_bd48c1a1-9477-4746-8e40-e43d20c9f429\_DELIMITER8fa19bf2-9fa6-4892-b082-5cdabfb5daa1\_DELIMITERsponsor30.example.com 2020-09-16 10:44:53,257 DEBUG [https-jsse-nio-10.48.23.86-8445-exec-4][] cpm.saml.framework.impl.SAMLFacadeImpl -::::- SAML HTTPRequest - Portal ID:bd48c1a1-9477-4746-8e40-e43d20c9f429 2020-09-16 10:44:53,257 DEBUG [https-jsse-nio-10.48.23.86-8445-exec-4][] cpm.saml.framework.impl.SAMLFacadeImpl -::::- SAML response - Relay State:\_bd48c1a1-9477-4746-8e40-e43d20c9f429\_DELIMITER8fa19bf2-9fa6-4892-b082-5cdabfb5daa1\_DELIMITERsponsor30.example.com 2020-09-16 10:44:53,257 DEBUG [https-jsse-nio-10.48.23.86-8445-exec-4][] cpm.saml.framework.impl.SAMLFacadeImpl -::::- SAML HTTPRequest - Portal Session info:8fa19bf2-9fa6-4892-b082-5cdabfb5daa1 2020-09-16 10:44:53,257 DEBUG [https-jsse-nio-10.48.23.86-8445-exec-4][] cpm.saml.framework.impl.SAMLFacadeImpl -::::- SAML response - Relay State:\_bd48c1a1-9477-4746-8e40-e43d20c9f429\_DELIMITER8fa19bf2-9fa6-4892-b082-5cdabfb5daa1\_DELIMITERsponsor30.example.com 2020-09-16 10:44:53,257 DEBUG [https-jsse-nio-10.48.23.86-8445-exec-4][] cpm.saml.framework.impl.SAMLFacadeImpl -:::- SAML flow initiator PSN's Host name is:sponsor30.example.com 2020-09-16 10:44:53,258 DEBUG [https-jsse-nio-10.48.23.86-8445-exec-4][] cpm.saml.framework.impl.SAMLFacadeImpl -::::- SAMLUtils::isLoadBalancerConfigured() - LB NOT configured for: Azure\_SAML 2020-09-16 10:44:53,258 DEBUG [https-jsse-nio-10.48.23.86-8445-exec-4][] cpm.saml.framework.impl.SAMLFacadeImpl -::::- SAMLUtils::isOracle() - checking whether IDP URL indicates that its OAM. IDP URL: https://login.microsoftonline.com/64ace648-115d-4ad9-a3bf-76601b0f8d5c/sam12 2020-09-16 10:44:53,258 DEBUG [https-jsse-nio-10.48.23.86-8445-exec-4][] cpm.saml.framework.impl.SAMLFacadeImpl -::::- SPProviderId for Azure\_SAML is: http://CiscoISE/bd48c1a1-9477-4746-8e40-e43d20c9f429

2020-09-16 10:44:53,258 DEBUG [https-jsse-nio-10.48.23.86-8445-exec-4][] cpm.saml.framework.impl.SAMLFacadeImpl -::::- ResponseValidationContext: IdP URI: https://sts.windows.net/64ace648-115d-4ad9-a3bf-76601b0f8d5c/ SP URI: http://CiscoISE/bd48c1a1-9477-4746-8e40-e43d20c9f429 Assertion Consumer URL: https://sponsor30.example.com:8445/sponsorportal/SSOLogoutResponse.action Request Id: \_bd48c1a1-9477-4746-8e40-e43d20c9f429\_DELIMITER8fa19bf2-9fa6-4892-b082-5cdabfb5daa1\_DELIMITERsponsor30.example.com Client Address: 10.61.170.160 Load Balancer: null 2020-09-16 10:44:53,259 DEBUG [https-jsse-nio-10.48.23.86-8445-exec-4][] cpm.saml.framework.validators.SAMLSignatureValidator -::::- LogoutResponse signature validated succesfully 2020-09-16 10:44:53,259 DEBUG [https-jsse-nio-10.48.23.86-8445-exec-4][] cpm.saml.framework.validators.SAMLSignatureValidator -::::- This is LogoutResponse (only REDIRECT is supported) no signature is on assertion, continue 2020-09-16 10:44:53,259 DEBUG [https-jsse-nio-10.48.23.86-8445-exec-4][] cpm.saml.framework.validators.WebSSOResponseValidator -::::- Validating response 2020-09-16 10:44:53,259 DEBUG [https-jsse-nio-10.48.23.86-8445-exec-4][] cpm.saml.framework.validators.WebSSOResponseValidator -::::- Validating assertion 2020-09-16 10:44:53,259 DEBUG [https-jsse-nio-10.48.23.86-8445-exec-4][] cpm.saml.framework.impl.SAMLFacadeImpl -::::- SAML Response: validation succeeded for null